## Canon

# **PIXMA** MX330

# Getting Started Guía de inicio Para Começar

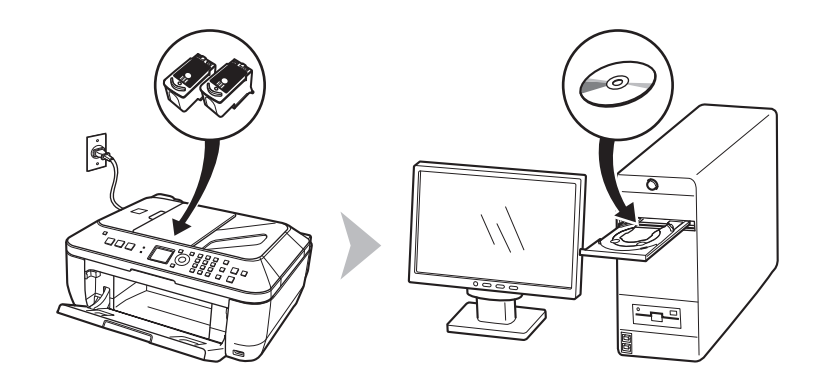

Make sure to read this manual before using the machine. Please keep it in hand for future reference. Asegúrese de leer este manual antes de usar el equipo. Consérvelo a mano para utilizarlo como referencia en el futuro. Certifique-se de ler este manual antes de utilizar a máquina. Mantenha-o à mão para consulta futura.

- · Microsoft is a registered trademark of Microsoft Corporation.
- Windows is a trademark or registered trademark of Microsoft Corporation in the U.S. and/or other countries.
- Windows Vista is a trademark or registered trademark of Microsoft Corporation in the U.S. and/or other countries.
- Macintosh and Mac are trademarks of Apple Inc., registered in the U.S. and other countries.
- Microsoft es una marca comercial registrada de Microsoft Corporation.
- Windows es una marca comercial o una marca comercial registrada de Microsoft Corporation en EE.UU y/u otros países.
- Windows Vista es una marca comercial o una marca comercial registrada de Microsoft Corporation en EE.UU y/u otros países.
- Macintosh y Mac son marcas comerciales de Apple Inc., registradas en Estados Unidos y en otros países.

- · Microsoft é uma marca registrada da Microsoft Corporation.
- Windows é uma marca comercial ou marca registrada da Microsoft Corporation nos EUA e/ou em outros países.
- Windows Vista é uma marca comercial ou marca registrada da Microsoft Corporation nos EUA e/ou em outros países.
- Macintosh e Mac são marcas comerciais da Apple Inc. registradas nos EUA e em outros países.

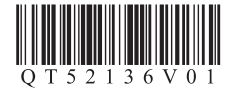

ENGLISH ESPAÑOL

PORT DO BRASI

## Contents Contenido Sumário

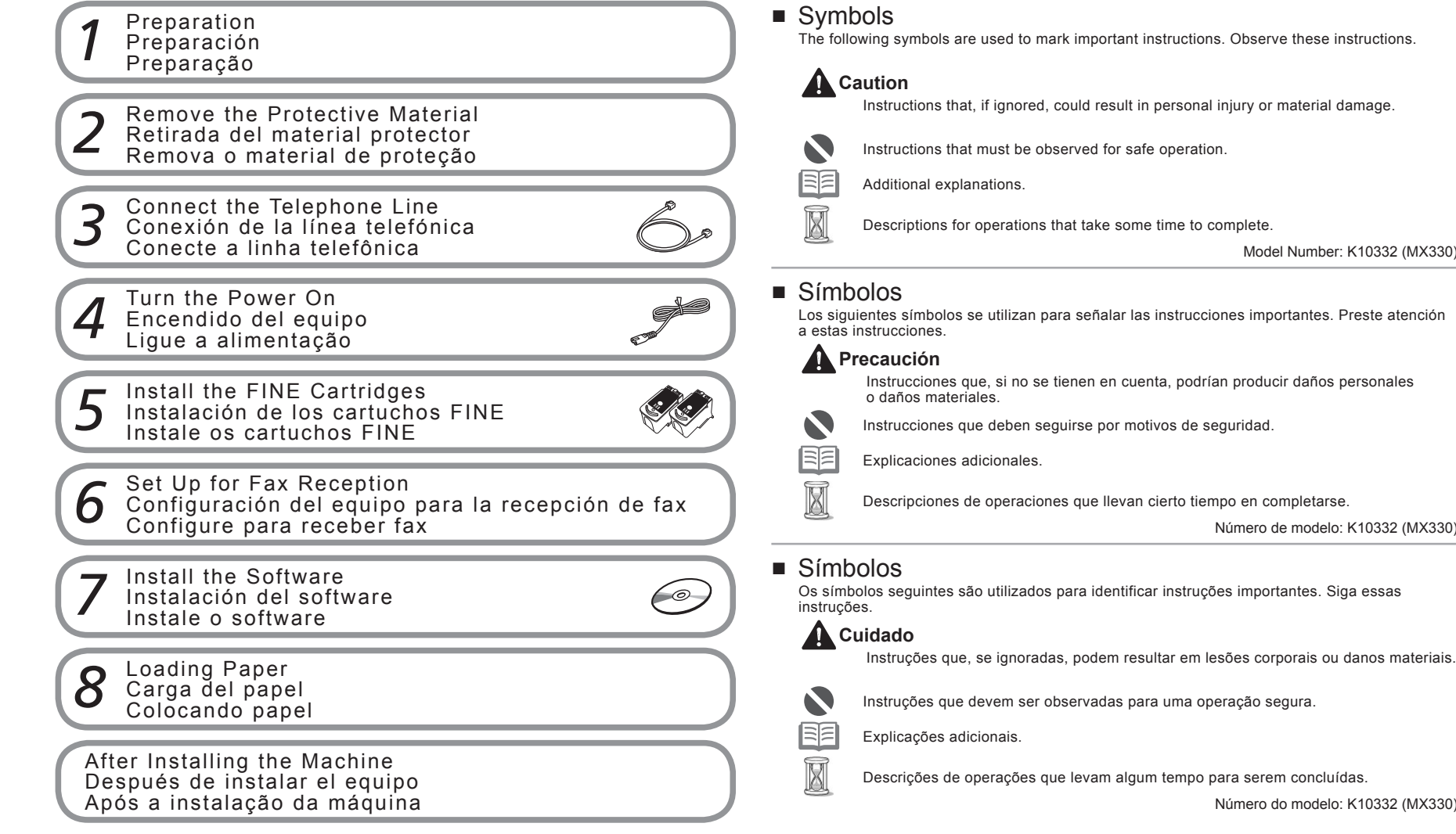

Número do modelo: K10332 (MX330)

Número de modelo: K10332 (MX330)

Model Number: K10332 (MX330)

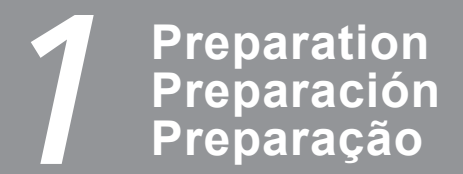

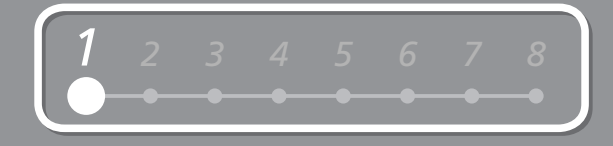

- Check the Included Items
- Compruebe los elementos que se incluyen
- Verifique os itens incluídos

Before turning on the machine, remove all the orange tapes and the protective sheets.

Antes de encender el equipo, retire todas las cintas naranjas y las láminas protectoras.

Antes de ligar a máquina, remova todas as fitas laranja e as folhas de proteção.

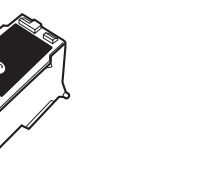

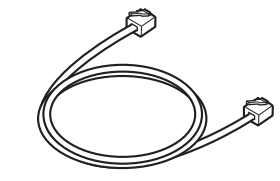

- Manuals
- · Setup CD-ROM (containing the drivers, applications and on-screen manuals)
- Warranty
- Manuales
- CD-ROM de instalación (que contiene los controladores, las aplicaciones y los manuales en pantalla)
- Garantía
- Manuais
- · CD-ROM de instalação (contendo drivers, aplicativos e manuais interativos)
- · Garantia

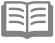

· A USB cable is necessary to connect the machine with your computer.

· Es necesario un cable USB para conectar el equipo al ordenador.

• É necessário um cabo USB para conectar a máquina ao computador.

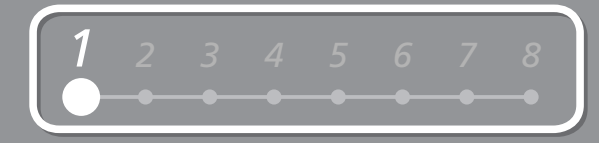

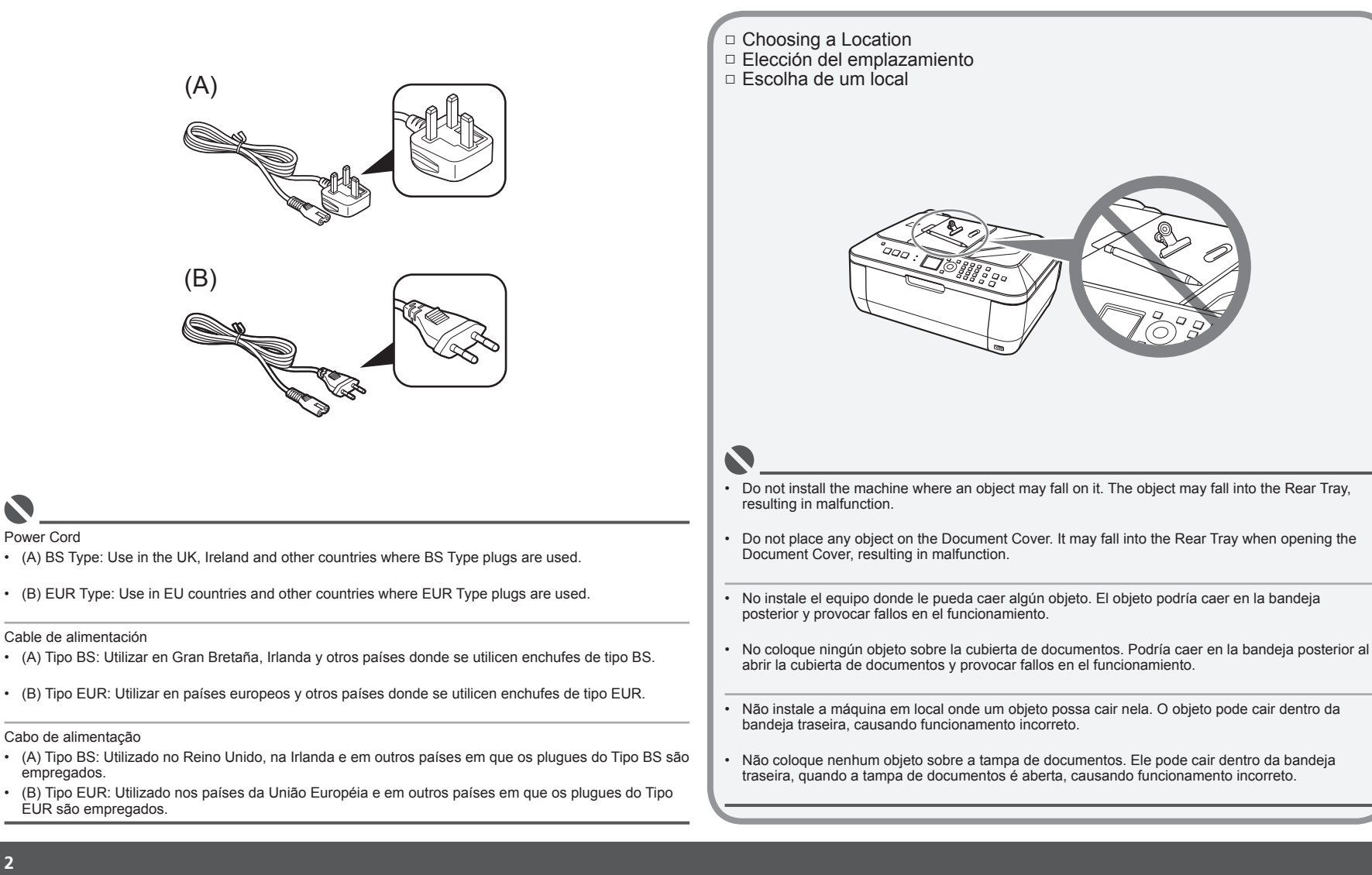

empregados.

Power Cord

Remove the Protective Material Retirada del material protector Remova o material de proteção

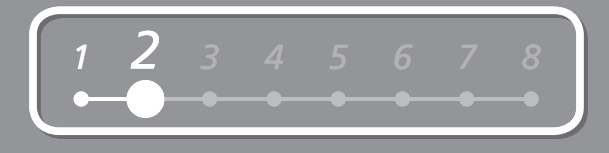

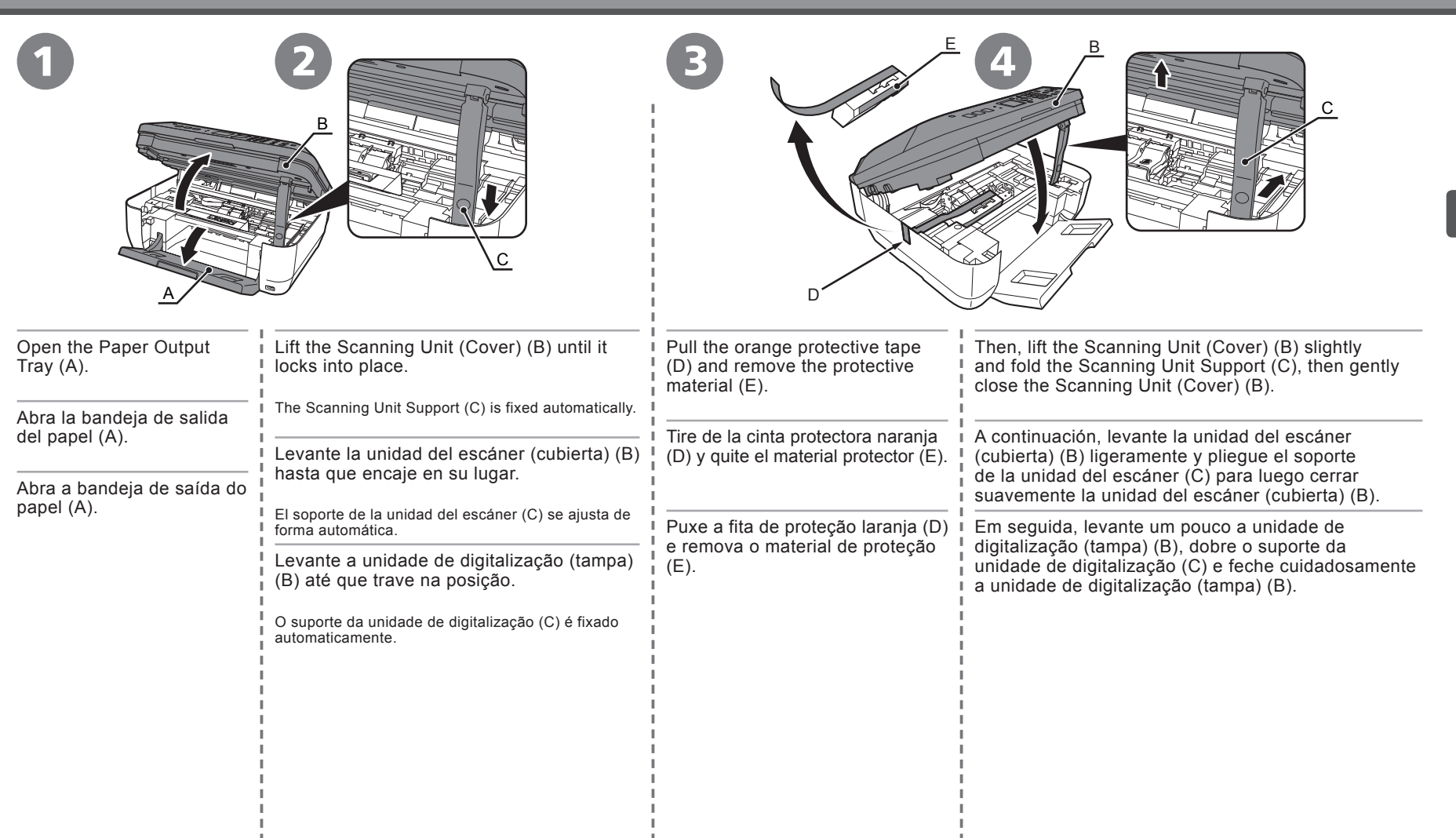

## **3** Connect the Telephone Line Conexión de la línea telefónica Conecte a linha telefônica

To use the machine as a fax, a telephone line needs to be connected. This section describes the basic method of telephone line connection. For other connection methods, refer to the on-screen manual: **Basic Guide**.

|                                                                                                    |                                         | a. Dasic Guide.                                                                                                    |                                                                                                    |
|----------------------------------------------------------------------------------------------------|-----------------------------------------|----------------------------------------------------------------------------------------------------|----------------------------------------------------------------------------------------------------|
| When not using as a fax:                                                                                                    |                                         | Go to "4 Turn the Power On" on page 6.                                                                                         |                                                                                                    |
| When using as both a fax and telephone:                                                                                                 |                                         | 00                                                                                                    | <ul> <li>If you cannot send favors after installing the machine, check the telephone line type</li> </ul>                                                                                                    |
| When using as a fax only:                                                                                                    |                                         | 1 only                                                                                                    | For details, refer to "Confirming the Telephone Line Connection" in the on-screen manual: <b>Basic Guide</b> .                                                                                                    |
| Para utilizar el equipo como fax, se debe<br>En esta sección se describe el método b<br>Para obtener información sobre otros métodos, c | e conecta<br>pásico pa<br>consulte el r | r una línea telefónica.<br>ra conectar la línea telefónica.<br>nanual en pantalla: <b>Guía básica (Basic Guide)</b>            |                                                                                                    |
| Si no utiliza el equipo como fax:                                                                                                    |                                         | Vaya a "4 Encendido del equipo" en la<br>página 6.                                                                             |                                                                                                    |
| Si utiliza el equipo como fax y teléfono:                                                                                               |                                         | 00                                                                                                    | Si na lagra anviar favoa tras instalar el anvias, comprusha el tina de líses teleféries.                                                                                                    |
| Si utiliza el equipo como fax exclusivamente:                                                                                           | -                                       | Sólo <b>1</b>                                                                                                    | <ul> <li>Si no logra enviar laxes tras instalar el equipo, compruebe el neo de intea telefonica.</li> <li>Para obtener más información, consulte "Comprobación de la conexión de la línea<br/>telefónica" en el manual en pantalla: Guía básica (Basic Guide).</li> </ul> |
| Para utilizar a máquina como fax, é preo<br>Esta seção descreve o método básico p<br>Para obter outros métodos de conexão, consulte     | ciso que u<br>ara se fa:<br>o manual i  | uma linha telefônica seja conectada.<br>zer a conexão com a linha telefônica.<br>nterativo: <b>Guia Básico (Basic Guide)</b> . |                                                                                                    |
| Quando não usar como fax:                                                                                                    |                                         | Vá para "4 Ligue a alimentação",<br>na página 6.                                                                               |                                                                                                    |
| Quando usar como fax e telefone:                                                                                                    |                                         | 00                                                                                                    | <b>0</b>                                                                                                    |
| Ao usar apenas como fax:                                                                                                    |                                         | 1 somente                                                                                                    | <ul> <li>Se você não conseguir enviar fax após a instalação da máquina, verifique o tipo de linha<br/>telefônica. Para obter detalhes, consulte "Confirmando a linha telefônica" no manual<br/>interativo: Guia Básico (Basic Guide).</li> </ul>                          |

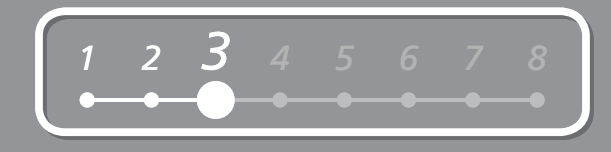

|                                                                                                    | Only when connecting a telephone:<br>Sólo al conectar un teléfono:<br>Quando conectar apenas um telefone:                                                                                                    |
|----------------------------------------------------------------------------------------------------|----------------------------------------------------------------------------------------------------|
| Connect the machine with a telephone line using the supplied telephone line cable (A).                                                                                                    | Remove the telephone connector cap (B), then connect a telephone with the telephone line cable.                                                                                                    |
| Go to "4 Turn the Power On" on page 6.                                                                                                    | Retire la tapa del conector del teléfono (B) y conecte un teléfono mediante el cable de línea telefónica.                                                                                                    |
| Conecte el equipo con una línea telefónica mediante<br>el cable de línea telefónica suministrado (A).<br>Si utiliza el equipo como fax exclusivamente:<br>Vaya a "4 Encendido del equipo" en la página 6. | Remova a tampa do conector do telefone (B) e, em seguida, conecte o telefone ao cabo de telefone.                                                                                                    |
| Conecte a máquina à linha telefônica usando cabo<br>de telefone fornecido (A).                                                                                                    |                                                                                                    |
| Vá para "4 Ligue a alimentação", na página 6.                                                                                                    |                                                                                                    |
| 8                                                                                                    | <ul> <li>Do not connect the machine and a telephone in parallel to the same telephone line using a distribution adapter. The machine may not operate properly.</li> <li>Users in the UK: Use a B.T. adapter for connection as required.</li> </ul> |
| Users in Europe: If you prepare your own phone cable, be sure it is a 6-wire phone cable.                                                                                                    | No conecte el equipo y el teléfono en paralelo a la misma línea telefónica mediante un adaptador de distribución. De lo contrario, puede<br>que el equipo no funcione correctamente.                                                               |
| Usuarios en Europa: Si utiliza su propio cable telefónico, asegúrese<br>de que es un cable telefónico de 6 hilos.                                                                                         | • Osuanos en Reino Onido. Ounce un adaptador de B. E para la conexión, como sea necesario.                                                                                                    |
| <ul> <li>Usuários da Europa: se você preparar seu próprio cabo de telefone,<br/>verifique se é um cabo de 6 fios.</li> </ul>                                                                              | <ul> <li>Talvez a máquina não funcione corretamente.</li> <li>Usuários do Reino Unido: utilize um adaptador B.T. para a conexão, quando necessário.</li> </ul>                                                                                     |
|                                                                                                    |                                                                                                    |

## Turn the Power On Encendido del equipo Ligue a alimentação

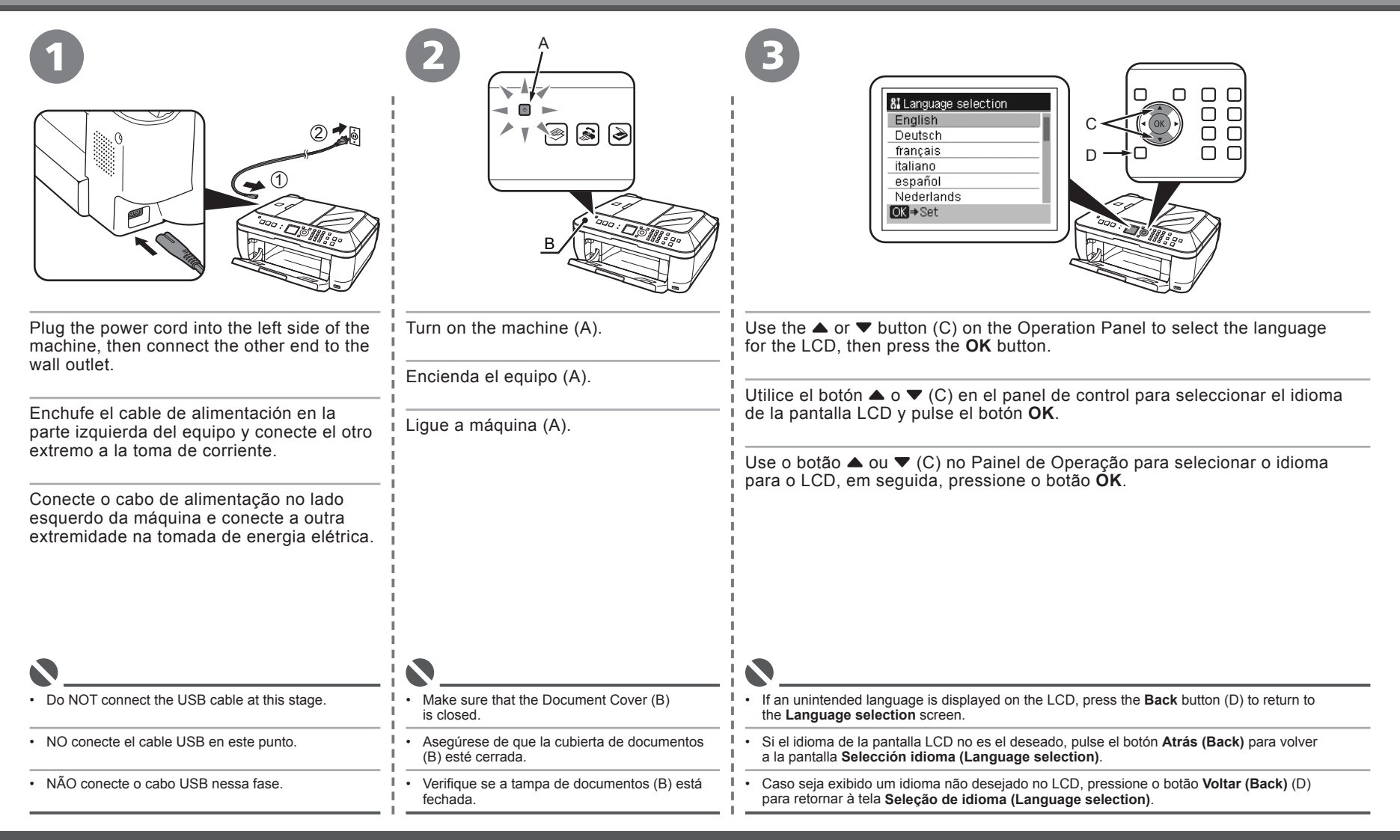

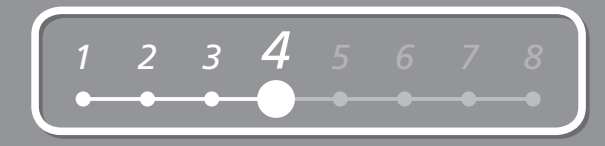

| Image: Country select         Austria         Belarus         Belgium         Bulgaria         Croatia         Cyrus         Image: Image: | Set the ink cartridge.           |
|----------------------------------------------------------------------------------------------------|----------------------------------|
| Use the $\blacktriangle$ or $\checkmark$ button (C) on the Operation Panel to select the country or region of use, then press the <b>OK</b> button.                                                                                                    | The standby screen is displayed. |
| Utilice el botón $\blacktriangle$ o $\blacktriangledown$ (C) en el panel de control para seleccionar el país o la region de uso, y pulse el botón <b>OK</b> .                                                                                                    | A tela de espera é exibida.      |
| Use o botão ▲ ou ▼ (C) no Painel de Operação para selecionar o país ou a região de uso,<br>em seguida, pressione o botão OK.                                                                                                    |                                  |

## Install the FINE Cartridges Instale los cartuchos FINE Instale os cartuchos FINE

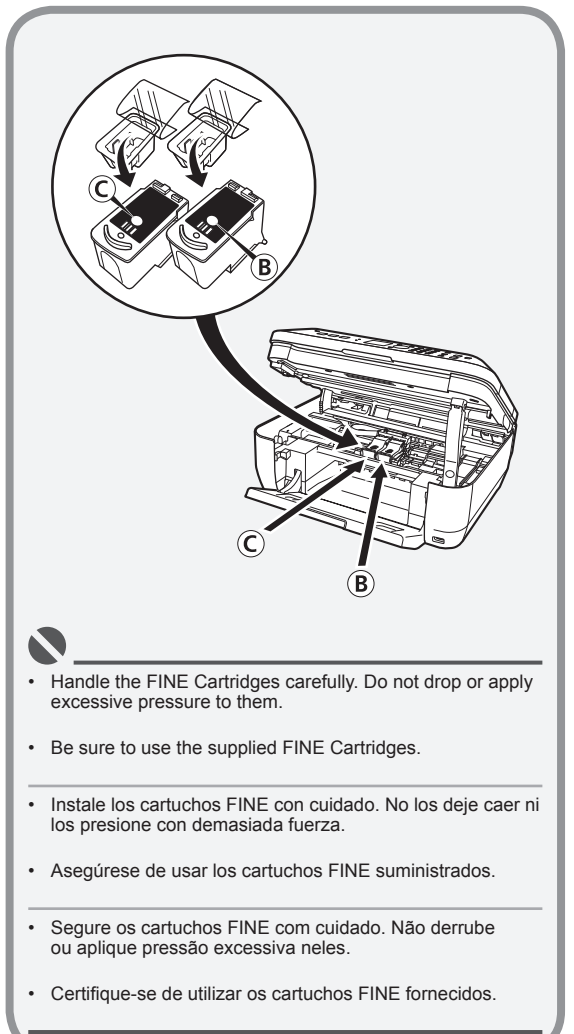

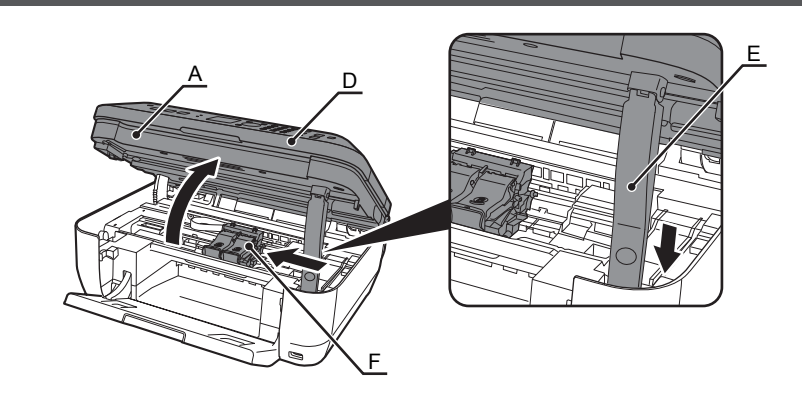

Lift the Scanning Unit (Cover) (A) until it locks into place.

Close the Document Cover (D) and lift it with the Scanning Unit (Cover).

The Scanning Unit Support (E) is fixed automatically.

The FINE Cartridge Holder (F) comes out. (This is where you install the cartridges.)

Levante la unidad del escáner (cubierta) (A) hasta que encaje en su lugar.

Cierre la cubierta de documentos (D) y levántela con la unidad del escáner (cubierta).

El soporte de la unidad del escáner (E) se ajusta de forma automática.

Saldrá el contenedor del cartucho FINE(F). (Aquí es donde se instalan los cartuchos).

Levante a unidade de digitalização (tampa) (A) até que trave na posição. Feche a tampa de documentos (D) e levante-a com a unidade de digitalização (tampa).

O suporte da unidade de digitalização (E) é fixado automaticamente.

O suporte do cartucho FINE (F) sai. (É nele em que os cartuchos FINE são instalados).

- If the FINE Cartridge Holder returns to the right, close the Scanning Unit (Cover) and reopen it.
- If the FINE Cartridge Holder does not come out, make sure that the machine is turned on.
- Si el contenedor del cartucho FINE vuelve a la derecha, cierre la unidad del escáner (cubierta) y vuelva a abrirla.
- Si el contenedor del cartucho FINE no sale, asegúrese de que el equipo está encendido.
- Se o suporte do cartucho FINE voltar para a direita, feche a unidade de digitalização (tampa) e abra-a novamente.
- Se o suporte do cartucho FINE não sair, verifique se a máquina está ligada.

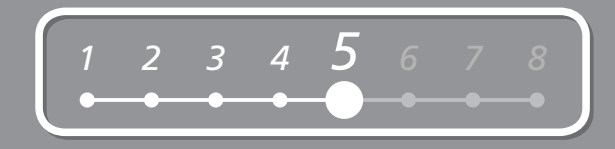

| Open the Ink Cartridge Locking Cover   on the right side. Pinch (G) firmly and pull up the cover.                                | Remove the Black FINE Cartridge <b>(B)</b> from its box.                                                     | Pull the orange protective tape (H) in the direction of the arrow and remove it gently.       |
|----------------------------------------------------------------------------------------------------|----------------------------------------------------------------------------------------------------|-----------------------------------------------------------------------------------------------|
| Abra la cubierta de bloqueo del cartucho de tinta <sup>®</sup> del lado derecho.<br>Sujete (G) firmemente y levante la cubierta. | Extraiga el cartucho FINE 🕲 de la caja.                                                                      | Tire de la cinta naranja protectora (H) en la dirección de la flecha y extráigala suavemente. |
| Abra a tampa de travamento do cartucho                                                                                           | Retire o cartucho FINE preto 🕲 de sua caixa.                                                                 | Puxe a fita de proteção laranja (H) na direção da seta<br>e retire-a cuidadosamente.          |
|                                                                                                    |                                                                                                    |                                                                                               |
|                                                                                                    | Be careful not to stain your hands or surround                                                               | ing work area with ink on the removed protective tape.                                        |
|                                                                                                    | Ienga cuidado de no mancharse las manos no<br>que ha quitado.      Tenha cuidado para não manchar as mãos ou | a área ao redor com a tinta da fita de proteção removida.                                     |

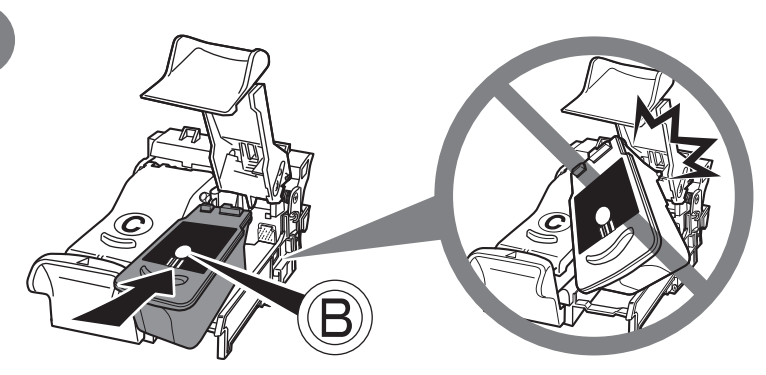

Place the Black FINE Cartridge <sup>(B)</sup> into the right slot <sup>(B)</sup>.

Coloque el cartucho FINE 
 negro en la ranura derecha 
 .

Coloque o cartucho FINE preto (B) no slot direito (B).

· Do not knock the FINE Cartridge against the sides of the holder.

- · Install in a well-lit environment.
- Install the Black FINE Cartridge into the right slot, and the Color FINE Cartridge into the left slot.

• Procure que el cartucho FINE no golpee los lados del soporte.

- · Instálelo en un ambiente bien iluminado.
- Instale el cartucho FINE negro en la ranura derecha y el cartucho FINE de color en la ranura izquierda.
- · Não bata com o cartucho FINE contra as laterais do suporte.
- · Instale em um ambiente bem iluminado.
- Instale o cartucho FINE preto no slot direito e o cartucho FINE colorido no slot esquerdo.

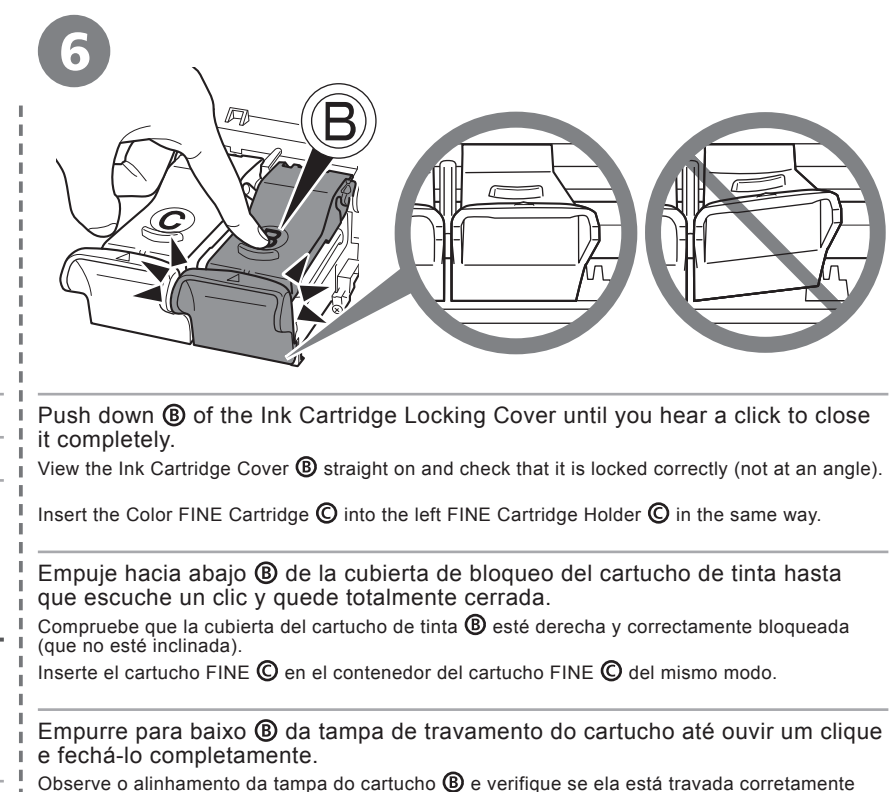

Observe o alinhamento da tampa do cartucho (B) e verifique se ela está travada corretamento (não enviesada).

Insira o cartucho FINE colorido  $\bigcirc$  no suporte do cartucho FINE  $\bigcirc$  do mesmo modo.

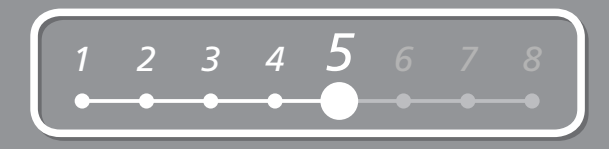

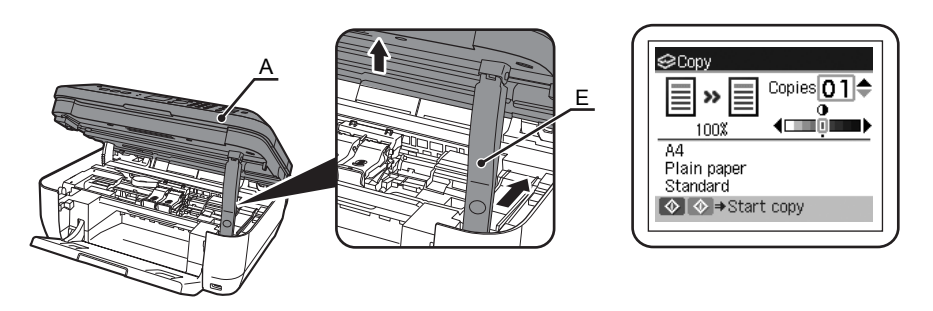

Lift the Scanning Unit (Cover) (A) slightly and fold the Scanning Unit Support (E), then gently close the Scanning Unit (Cover) (A).

Levante la unidad del escáner (cubierta) (A) ligeramente y pliegue el soporte de la unidad del escáner (E) para luego cerrar suavemente la unidad del escáner (cubierta) (A).

Levante um pouco a unidade de digitalização (tampa) (A), dobre o suporte da unidade de digitalização (E) e feche cuidadosamente a unidade de digitalização (tampa) (A).

• Wait until the standby screen appears on the LCD (about 1-2 minutes) and go to the next step.

• Espere hasta que aparezca la pantalla en espera en la pantalla LCD (entre uno y dos minutos) y vaya al paso siguiente.

· Aguarde até que a tela de espera seja exibida no LCD (aprox. 1 a 2 minutos) e vá para a próxima etapa.

· Once you have installed the FINE Cartridges, do not remove them unnecessarily.

- · If an error message is displayed on the LCD, make sure that the FINE Cartridges are correctly installed.
- · Cuando haya instalado los cartuchos FINE, no deberá extraerlos salvo que sea totalmente necesario.
- · Si aparece un mensaje de error en la pantalla LCD, asegúrese de que los cartuchos FINE estén correctamente instalados.

· Após instalar os cartuchos FINE, não os remova desnecessariamente.

X

Se uma mensagem de erro for exibida no LCD, verifique se os cartuchos FINE estão instalados corretamente.

## Set Up for Fax Reception Configure el equipo para la recepción de fax Configure para receber fax

If you are not using the machine as a fax, go to "7 Install the Software" on page 15.

Select a receive mode according to your needs to receive faxes easily.

You can change the receive mode any time. For details, refer to the on-screen manual: Basic Guide.

Si no está utilizando el equipo como fax, vaya a "7 Instalación del software" en la página 15.

Seleccione el modo de recepción según sus necesidades para recibir faxes fácilmente.

Puede cambiar el modo de recepción en cualquier momento. Para obtener más información, consulte el manual en pantalla: **Guía básica (Basic Guide)**.

Se não estiver usando a máquina como fax, consulte "7 Instale o software", na página 15.

Selecione um modo de recepção de acordo com as suas necessidades para receber fax facilmente.

É possível alterar o modo de recepção a qualquer momento. Para obter detalhes, consulte o manual interativo: **Guia Básico (Basic Guide)**.

#### When using as a fax only: Si utiliza el equipo como fax exclusivamente: Ao usar apenas como fax:

When you want to receive only faxes (FAX only mode)

When a call arrives:

Si sólo desea recibir faxes (modo sólo FAX)

Si recibe una llamada:

Quando desejar receber apenas fax (Modo somente FAX)

Ao receber uma chamada:

#### Voice call:

You cannot answer the call.

Llamada de voz:

No puede responder a la llamada.

Chamada de voz:

A chamada não pode ser atendida.

#### Fax call:

The machine does not ring. Faxes are received automatically.

Llamada de fax:

El equipo no suena.

Chamada de fax:

A máquina não toca. Os fax são recebidos automaticamente.

| <br>_ | ~    |
|-------|------|
| <br>- | 1.20 |
| <br>- | -    |
| <br>_ | ~    |

- When a telephone is connected to the machine, the telephone rings for incoming calls regardless
  of the selected mode.
- Cuando hay un teléfono conectado al equipo, el teléfono suena para las llamadas entrantes con independencia del modo seleccionado.
- Quando um telefone está conectado à máquina, ele toca para chamadas de entrada, independentemente do modo selecionado.

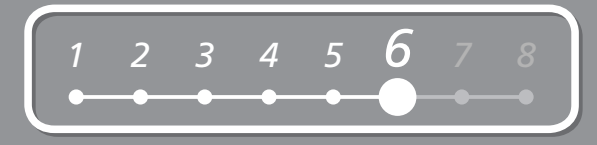

|                                                                                                    | When using as both a fax and telepho<br>Si utiliza el equipo como fax y teléfor<br>Quando usar como fax e telefone:                                                | one:<br>no:<br>:                                                                                                    |                                                                                                    |
|----------------------------------------------------------------------------------------------------|----------------------------------------------------------------------------------------------------|----------------------------------------------------------------------------------------------------|----------------------------------------------------------------------------------------------------|
| When you want to switch the line between fax and telephone automatically (FAX priority mode)                                                       | When you receive more voice calls than faxes<br>(TEL priority mode)                                                                                                | If you use a call ring pattern detection service<br>(DRPD/Network Switch)                                                                  |                                                                                                    |
| When a call arrives:                                                                                                    | When a call arrives:                                                                                                    | When a call arrives:                                                                                                    |                                                                                                    |
| Si desea alternar la línea entre el modo fax y teléfono automáticamente (FAX como modo prioritario)                                                | Si desea recibir más llamadas de voz que faxes<br>(TEL como modo prioritario)                                                                                      | Si utiliza un servicio de detección de patrones de sonido<br>(DRPD/Network Switch)                                                         |                                                                                                    |
| Si recibe una llamada:                                                                                                    | Si recibe una llamada:                                                                                                    | Si recibe una llamada:                                                                                                    |                                                                                                    |
| Quando você desejar trocar automaticamente a linha entre fax e telefone (Modo prioridade FAX)                                                      | Quando receber mais chamadas de voz do que fax<br>(Modo prior.telefone)                                                                                            | Se usar um serviço de detecção padrão de toque de chamada (DRPD/Comutação de Rede)                                                         |                                                                                                    |
| Ao receber uma chamada:                                                                                                    | Ao receber uma chamada:                                                                                                    | Ao receber uma chamada:                                                                                                    |                                                                                                    |
| Voice call:<br>The machine rings.<br>Pick up the handset, then press the <b>Stop</b> button to                                                     | Voice call:<br>Pick up the handset to answer the call.                                                                                                    | Voice call:<br>The telephone continues to ring.<br>Pick up the handset to answer the call.                                                 | 8                                                                                                    |
| Llamada de voz:<br>Suena el equipo.                                                                                                    | Llamada de voz:<br>Descuelgue el auricular para responder a la llamada.                                                                                            | Llamada de voz:<br>Sigue sonando el teléfono.<br>Descuelgue el auricular para responder a la llamada.                                      | This service may<br>not be available<br>depending on the<br>country or region of                                 |
| para responder a la llamada.<br>Chamada de voz:                                                                                                    | Chamada de voz:<br>Tire o fone do descanso e atenda a chamada.                                                                                                    | Chamada de voz:<br>O telefone continua tocando.<br>Pegue o fone do descanso para atender a chamada.                                        | use.                                                                                                    |
| A máquina toca.<br>Pegue o fone de descanso e pressione o botão<br>Parar (Stop) para atender a chamada.<br>Fax call:<br>The machine does not ring. | Fax call:<br>If you pick up the handset and hear the fax tone, the machine<br>will switch to the fax automatically and receive the fax.                            | Fax call:<br>Faxes are received automatically when the machine<br>detects the fax ring pattern.                                            | Puede que este<br>servicio no se<br>encuentre disponible<br>en función del país<br>o región donde se<br>utilice. |
| Faxes are received automatically.                                                                                                    | <ul> <li>Llamada de fax:</li> <li>Si descuelga el auricular y escucha el tono de fax, el equipo<br/>cambiará a fax automáticamente para recibir el fax.</li> </ul> | <ul> <li>Llamada de fax:</li> <li>Se reciben los faxes automáticamente cuando el equipo<br/>detecta el patrón de sonido de fax.</li> </ul> | Talvez esse                                                                                                    |
| Chamada de fax:<br>A máquina não toca.<br>Os fax são recebidos automaticamente.                                                                    | Chamada de fax:<br>Se pegar o fone do descanso e ouvir um sinal de fax, a<br>máquina trocará automaticamente para fax e receberá o fax.                            | Chamada de fax:<br>Os fax são recebidos automaticamente quando a<br>máquina detecta o padrão de toque de fax.                              | serviço nao<br>esteja disponível,<br>dependendo do país<br>ou da região de uso.                                  |

.

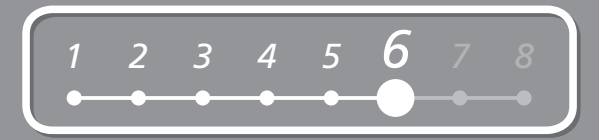

| Press the FAX button (A), then press the Menu button (B).       Press the OK button.         The FAX menu screen is displayed.       The Receive mode settings screen is displayed.         Pulse el botón FAX (A) y, a continuación, Menú (Menu) (B).       Pulse el botón OK.         Aparecerá la pantalla Menú FAX (FAX menu).       Pressione o botão FAX (A), em seguida, Menu (B).         A tela Menu FAX (FAX menu) é exibida.       Pressione o botão OK.         Receive mode settings) é exibida.       Pressione o botão OK.         Receive mode settings) é exibida.       Pressione o botão OK.         Vilia e el botón OK.       Se abrirá la pantalla Recibir config. modo         Receive mode settings).       Pressione o botão OK.         Pressione o botão FAX (A), em seguida, Menu (B).       A tela Config.modo recepção         A tela Menu FAX (FAX menu) é exibida.       Pressione o botão OK.         Receive mode settings) é exibida.       Se mostrará el modú de recepción y pulse a continuación el botón Atrás (Back) (D).         Se mostrará el modú de recepción seleccionado.       Use o botão ▲ ou ▼ (C) para selecionar um modo de recepção, em seguida, pressione o botão OK. Quando o menu FAX retormar, pressione o botão OK. Quando o menu FAX retormar, pressione o botão Voltar (Back) (D).                                                                                         |                                                                                                    | Image: Constraint of the set of the set of the |                                                                                                    |
|----------------------------------------------------------------------------------------------------|----------------------------------------------------------------------------------------------------|----------------------------------------------------------------------------------------------------|----------------------------------------------------------------------------------------------------|
| Pulse el botón FAX (A) y, a continuación, Menú (Menu) (B).       Pulse el botón OK.       Se abrirá la pantalla Recibir config. modo (Receive mode settings).         Pressione o botão FAX (A), em seguida, Menu (B).       A tela Config.modo recepção (Receive mode settings) é exibida.       The selected receive mode is displayed.         Vulse el botón OK.       A tela Config.modo recepção (Receive mode settings) é exibida.       The selected receive mode is displayed.         Vilice el botón ▲ o ▼ (C) para seleccionar el modo de recepção (Receive mode settings) é exibida.       Se mostrará el modo de recepción seleccionado.         Use o botão ▲ ou ▼ (C) para seleccionar um modo de recepção, em seguida, pressione o botão OK. Quando o menu FAX retornar, pressione o botão OK. Quando o menu FAX retornar, pressione o botão OK. Quando o menu FAX retornar, pressione o botão OK. Quando o menu FAX retornar, pressione o botão OK. Quando o menu FAX retornar, pressione o botão OK. Quando o menu FAX retornar, pressione o botão OK. Quando o menu FAX retornar, pressione o botão OK. Quando o menu FAX retornar, pressione o botão OK. Quando o menu FAX retornar, pressione o botão OK. Quando o menu FAX retornar, pressione o botão OK. Quando o menu FAX retornar, pressione o botão OK. Quando o menu FAX retornar, pressione o botão OK. Quando o menu FAX retornar, pressione o botão OK. | Press the <b>FAX</b> button (A), then press the <b>Menu</b> button (B).<br>The <b>FAX menu</b> screen is displayed.            | Press the <b>OK</b> button.<br>The <b>Receive mode settings</b> screen is displayed.                                                                                                    | Use the ▲ or ▼ button (C) to select a receive mode,<br>then press the <b>OK</b> button. When the FAX menu returns,<br>press the <b>Back</b> button (D).                                                     |
| Pressione o botão FAX (A), em seguida, Menu (B).<br>A tela Menu FAX (FAX menu) é exibida.<br>A tela Menu FAX (FAX menu) é exibida.<br>Helas Config.modo recepção<br>(Receive mode settings) é exibida.<br>Utilice el botón ▲ o ♥ (C) para seleccionar el modo de<br>recepción y pulse a continuación el botón OK. Cuando<br>vuelva a aparecer el menú FAX, pulse el botón Atrás<br>(Back) (D).<br>Se mostrará el modo de recepción seleccionado.<br>Use o botão ▲ ou ♥ (C) para selecionar um modo de<br>recepção, em seguida, pressione o botão OK. Quando<br>o menu FAX retornar, pressione o botão OK. Quando<br>o menu FAX retornar, pressione o botão Voltar (Back) (D).                                                                                                    | Pulse el botón <b>FAX</b> (A) y, a continuación, <b>Menú (Menu)</b> (B).<br>Aparecerá la pantalla <b>Menú FAX (FAX menu)</b> . | Pulse el botón <b>OK</b> .<br>Se abrirá la pantalla <b>Recibir config. modo</b><br>(Receive mode settings).                                                                                                    | The selected receive mode is displayed.                                                                                                    |
| Se mostrará el modo de recepción seleccionado.<br>Use o botão ▲ ou ▼ (C) para seleccionar um modo de<br>recepção, em seguida, pressione o botão <b>OK</b> . Quando<br>o menu FAX retornar, pressione o botão <b>Voltar (Back)</b> (D).<br>O modo de recepção selecionado é exibido.                                                                                                    | Pressione o botão FAX (A), em seguida, Menu (B).<br>A tela Menu FAX (FAX menu) é exibida.                                      | A tela Config.modo recepção<br>(Receive mode settings) é exibida.                                                                                                    | <ul> <li>Utilice el botón ▲ o ▼ (C) para seleccionar el modo de<br/>recepción y pulse a continuación el botón OK. Cuando<br/>vuelva a aparecer el menú FAX, pulse el botón Atrás<br/>(Back) (D).</li> </ul> |
| Use o botão ▲ ou ▼ (C) para selecionar um modo de recepção, em seguida, pressione o botão OK. Quando o menu FAX retornar, pressione o botão Voltar (Back) (D).         O modo de recepção selecionado é exibido.                                                                                                    |                                                                                                    |                                                                                                    | Se mostrará el modo de recepción seleccionado.                                                                                                    |
| O modo de recepção selecionado é exibido.                                                                                                    |                                                                                                    |                                                                                                    | Use o botão ▲ ou ▼ (C) para selecionar um modo de recepção, em seguida, pressione o botão <b>OK</b> . Quando o menu FAX retornar, pressione o botão <b>Voltar (Back)</b> (D).                               |
|                                                                                                    |                                                                                                    |                                                                                                    | O modo de recepção selecionado é exibido.                                                                                                    |

## Install the Software Instalación del software Instale o software

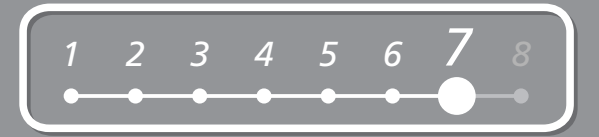

To use the machine by connecting it to a computer, software including the drivers needs to be copied (installed) to the computer's hard disk.

The screens below are based on Windows Vista operating system Ultimate Edition (hereafter referred to as "Windows Vista") and Mac OS X v.10.5.x.

Para poder utilizar el equipo conectado a un ordenador, se debe copiar (instalar) el software, incluidos los controladores, en el disco duro del ordenador.

Las pantallas que se muestran más abajo se basan en el sistema operativo Windows Vista Ultimate Edition (en adelante, "Windows Vista") y Mac OS X v.10.5.x.

Para utilizar a máquina conectando-a a um computador, o software que inclui os drivers precisa ser copiado (instalado) para o disco rígido do computador.

As telas a seguir baseiam-se no sistema operacional Windows Vista Ultimate Edition (doravante referido como "Windows Vista") e no Mac OS X v.10.5.x.

- Quit all running applications before installation.
- · You need to log on as the administrator (or a member of the Administrators group).
- · Do not switch users during the installation process.
- It may be necessary to restart your computer during the installation process. Follow the on-screen instructions and do not remove the Setup CD-ROM during restarting. The installation resumes from where it left off when your computer has been restarted.
- Mac OS 9, Mac OS X Classic environments, or Mac OS X v.10.3.8 or earlier are not supported.
- · Cierre las aplicaciones que se están ejecutando antes de la instalación.
- · Debe iniciar la sesión como administrador (o miembro del grupo de administradores).
- · No cambie de usuario durante el proceso de instalación.
- Es posible que deba reiniciar el ordenador durante el proceso de instalación. Siga las instrucciones en pantalla y no retire el CD-ROM de instalación (Setup CD-ROM) mientras se reinicia el equipo. La instalación continuará desde el punto en el que se detuvo durante el reinicio del ordenador.
- · Los entornos Mac OS 9, Mac OS X Classic o Mac OS X v.10.3.8 o anteriores no son compatibles.
- · Feche todos os aplicativos em execução antes da instalação.
- É preciso efetuar logon como administrador (ou como membro do grupo Administradores).
- · Não troque os usuários durante o processo de instalação.
- Talvez seja necessário reiniciar o computador durante o processo de instalação. Siga as instruções da tela sem remover o CD-ROM de instalação (Setup CD-ROM) durante a reinicialização. A instalação continua de onde parou quando o computador foi reinicializado.
- Os ambientes Mac OS 9, Mac OS X Classic ou o sistema operacional Mac OS X v.10.3.8 ou anterior não são suportados.

Windows:

Go to page 16

Vaya a la página 16

Vá para a página 16

Macintosh:

Go to page 23

Vaya a la página 23

Vá para a página 23

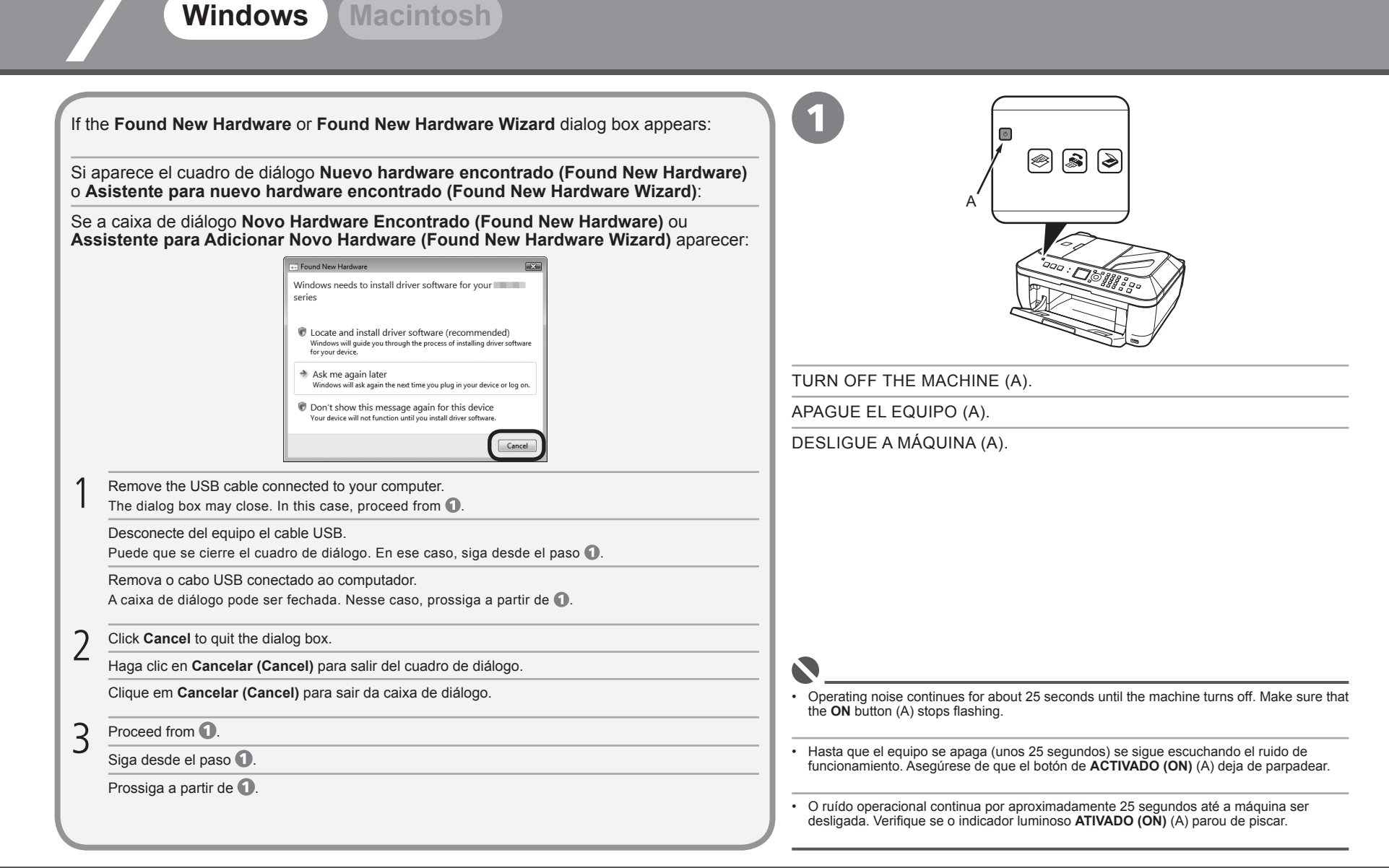

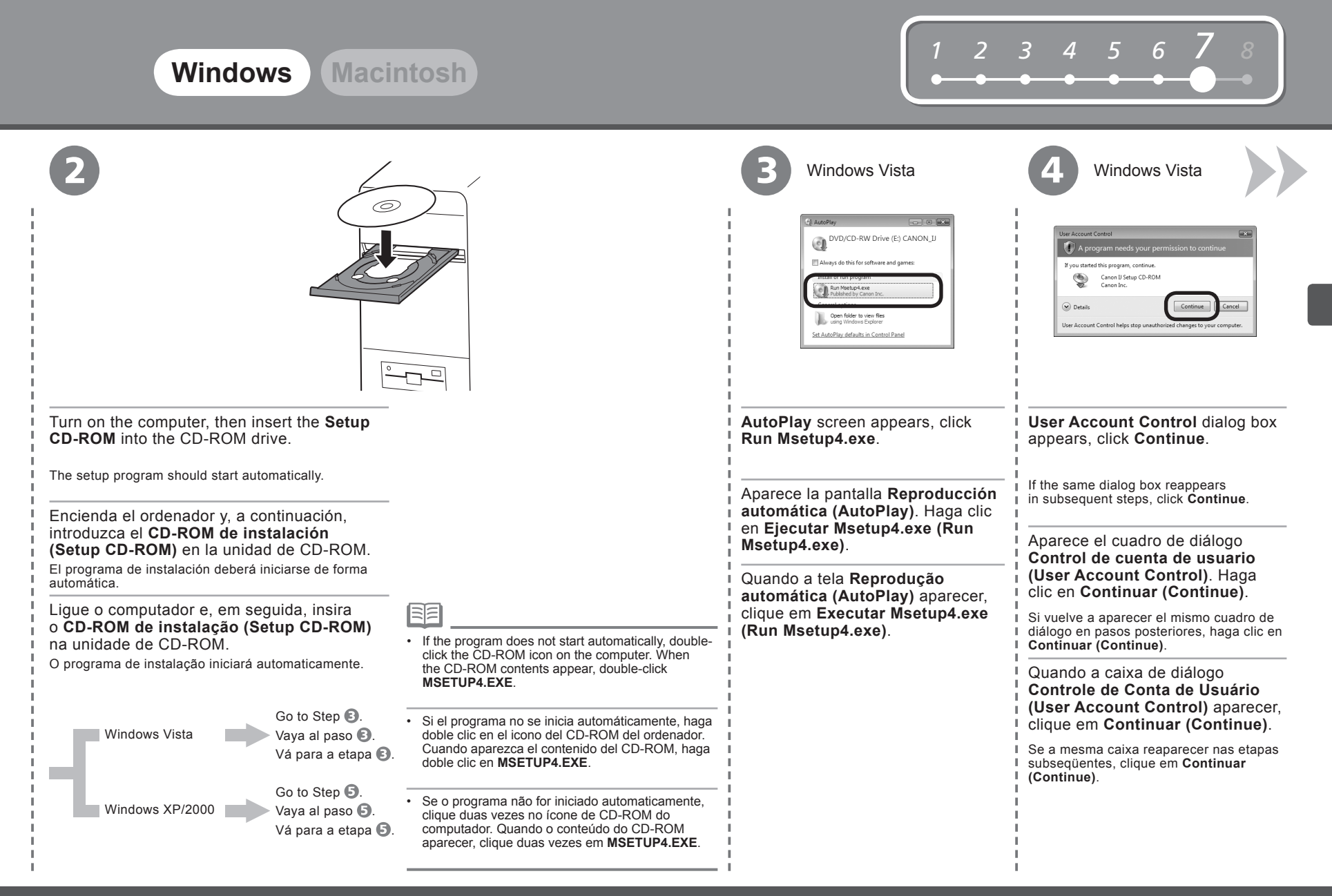

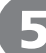

| A . |                                                       |
|-----|-------------------------------------------------------|
|     | and T. and                                            |
|     | . Charles and                                         |
| 8   | VV a                                                  |
|     | Select your place of residence, and then click [Nevf] |
| 3   | ISA Canada South America                              |
|     | Europe, Middle East, Africa                           |
|     | Asia                                                  |

Select your place of residence, then click Next.

Seleccione el lugar de residencia y luego haga clic en Siguiente (Next).

Selecione o seu local de residência e clique em Avançar (Next).

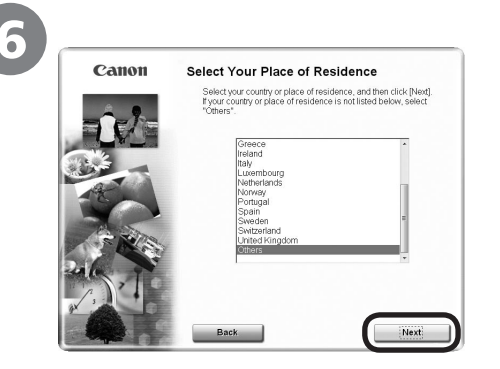

Select a country or region, then click **Next**.

Seleccione un país o una región y haga clic en **Siguiente (Next)**.

Selecione um país ou região e clique em Avançar (Next).

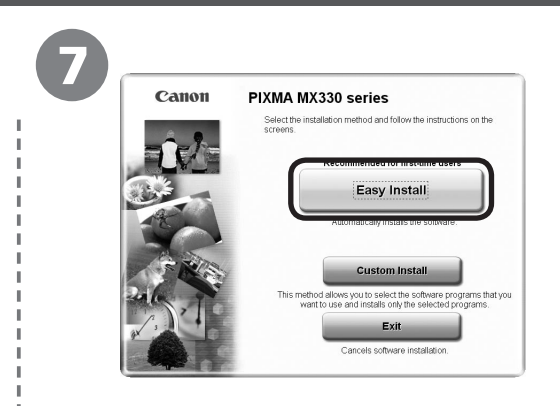

## Click Easy Install.

 $\ensuremath{\mathsf{Drivers}}$  , application software, and on-screen manuals are installed automatically.

#### Haga clic en Instalación simple (Easy Install).

Los controladores, las aplicaciones de software y los manuales en pantalla se instalan automáticamente.

#### Clique em Instalação Fácil (Easy Install).

Os drivers, o software aplicativo e os manuais interativos são instalados automaticamente.

|                                                                                                    | Displayed only when Europe, Middle East, Africa or Asia is selected on the screen in step      S.                              | If you want to select particular items to install, click <b>Custom Install</b> and follow the on-screen instructions to proceed with     the installation. |
|----------------------------------------------------------------------------------------------------|----------------------------------------------------------------------------------------------------|----------------------------------------------------------------------------------------------------|
| <ul> <li>If the Select Language screen appears, select a language,<br/>then click Next.</li> </ul>                                                   | Sólo aparecerá cuando se seleccione Europa, Oriente Medio,     África (Europe Middle East Africa) o Asia (Asia) en la pantalla | <ul> <li>Si desea seleccionar los elementos que quiere instalar, haga<br/>clic en Instalación personalizada (Custom Install) y siga las</li> </ul>         |
| <ul> <li>Si aparece la pantalla Seleccionar idioma (Select Language),<br/>olijo un idiomo y a continuación base allo en Siguiente (Next).</li> </ul> | del paso 5.                                                                                                    | instrucciones en pantalla para continuar con la instalación.                                                                                               |
|                                                                                                    | • Exibida apenas quando Europa, Oriente Médio, África (Europe,                                                                 | • Se quiser selecionar itens específicos para instalar, clique em                                                                                          |
| <ul> <li>Se a tela Selecionar Idioma (Select Language) for exibida,<br/>selecione um idioma e clique em Avançar (Next).</li> </ul>                   | <ul> <li>Middle East, Africa) ou Asia (Asia) está selecionada na tela da<br/>etapa (5).</li> </ul>                             | <ul> <li>Instalação personalizada (Custom Install) e siga as instruções</li> <li>da tela para prosseguir com a instalação.</li> </ul>                      |

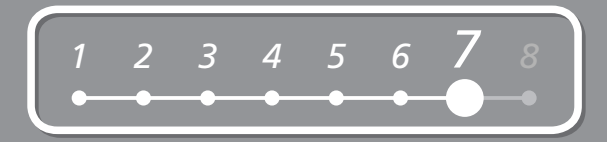

| 8                                                                                                    | Easy Install       Driver and On screen Manual       Driver model         Driver and On screen Manual       Image: Constraint Marual         Application       Image: Constraint Marual         MP Drivers       Image: Constraint Marual         Application       Image: Constraint Marual         My Printer       Image: Constraint Marual         Adobe ROB (1998)       Image: Constraint Marual         The listed software programs with be installed. To proceed, clock [Imatal].         To display an introduction of the software, move the mouse parter to the software.         Beck       Extinued installation time: 18 to 15 minute | NO fire space<br>for diard gase<br>in the following in the<br>interference in the<br>interference | 9<br>FIFE 1<br>Construction<br>Construction<br>Construction<br>State<br>State<br>State<br>State<br>Information<br>Back | <section-header><page-header><section-header><section-header></section-header></section-header></page-header></section-header> | Pire       List       List    List <tr <="" th=""><th>Wizard Processes<br/>how der datogs during the<br/>se alway black the installation to<br/>e datag such as:</th></tr> <tr><td>Click <b>Ir</b><br/>Haga c</td><td>istall.<br/>lic en Instalar (Install).</td><th></th><td>Read the Licens<br/>and click Yes.</td><td>e Agreement screen carefully</td><td>When the <b>Please Allow All Insta</b><br/>screen appears, click <b>Next</b>.</td><td>II Wizard Processes</td></tr> <tr><td>Clique</td><td>em Instalar (Install).</td><th></th><td>Lea detenidamen</td><td>nte la pantalla <b>Contrato de licenc</b></td><td>ia Installation starts.</td><td></td></tr> <tr><td></td><td></td><th></th><td>(License Agreen</td><td>nent) y haga chc en Si (fes).</td><td>Cuando aparezca la pantalla Permi</td><td>ta todos los</td></tr> <tr><td></td><td></td><th></th><td>Leia a tela do Co<br/>Agreement) ate</td><td>ontrato de Licença (License<br/>ntamente e clique em Sim (Yes).</td><td><ul> <li>procesos del asistente de instalad<br/>Install Wizard Processes) haga cli</li> <li>Se inicia la instalación.</li> </ul></td><td><b>:ión (Please Allow All</b><br/>c en <b>Siguiente (Next)</b>.</td></tr> <tr><th></th><th></th><th></th><th></th><th></th><th>Quando a tela <b>Permitir Todos os P</b><br/>Assistente de Instalação (Please de <b>Wizard Processes</b>) aparecer, clique<br/>A instalação é iniciada.</th><th>rocessos do<br/>Allow All Install<br/>e em Avançar (Next).</th></tr> <tr><th></th><th></th><th></th><th>_ 1</th><th></th><th></th><th></th></tr> <tr><td>Move</td><td>the cursor over items to display explanation</td><th>ations.</th><td></td><td></td><td>I</td><td></td></tr> <tr><td>Despla</td><td>ace el cursor sobre los elementos para</td><th>visualizar</th><td>During installation,</td><td>follow any on-screen instructions to install t</td><td>the software.</td><td></td></tr> <tr><td>explica</td><td></td><th></th><td>Durante la instalac</td><td>ión, siga todas las instrucciones en pantalla</td><td>a para instalar el software.</td><td></td></tr> <tr><td>• iviova</td><td>o cursor sobre os itens para ver as exp</td><th>nicações.</th><td>Durante a instalaç</td><td>ão, siga todas as instruções da tela para ins</td><td>stalar o software.</td><td></td></tr> <tr><th></th><th></th><th></th><th></th><th></th><th></th><th></th></tr> | Wizard Processes<br>how der datogs during the<br>se alway black the installation to<br>e datag such as: | Click <b>Ir</b><br>Haga c | istall.<br>lic en Instalar (Install). |  | Read the Licens<br>and click Yes. | e Agreement screen carefully | When the <b>Please Allow All Insta</b><br>screen appears, click <b>Next</b> . | II Wizard Processes | Clique | em Instalar (Install). |  | Lea detenidamen | nte la pantalla <b>Contrato de licenc</b> | ia Installation starts. |  |  |  |  | (License Agreen | nent) y haga chc en Si (fes). | Cuando aparezca la pantalla Permi | ta todos los |  |  |  | Leia a tela do Co<br>Agreement) ate | ontrato de Licença (License<br>ntamente e clique em Sim (Yes). | <ul> <li>procesos del asistente de instalad<br/>Install Wizard Processes) haga cli</li> <li>Se inicia la instalación.</li> </ul> | <b>:ión (Please Allow All</b><br>c en <b>Siguiente (Next)</b> . |  |  |  |  |  | Quando a tela <b>Permitir Todos os P</b><br>Assistente de Instalação (Please de <b>Wizard Processes</b> ) aparecer, clique<br>A instalação é iniciada. | rocessos do<br>Allow All Install<br>e em Avançar (Next). |  |  |  | _ 1 |  |  |  | Move | the cursor over items to display explanation | ations. |  |  | I |  | Despla | ace el cursor sobre los elementos para | visualizar | During installation, | follow any on-screen instructions to install t | the software. |  | explica |  |  | Durante la instalac | ión, siga todas las instrucciones en pantalla | a para instalar el software. |  | • iviova | o cursor sobre os itens para ver as exp | nicações. | Durante a instalaç | ão, siga todas as instruções da tela para ins | stalar o software. |  |  |  |  |  |  |  |  |
|----------------------------------------------------------------------------------------------------|----------------------------------------------------------------------------------------------------|----------------------------------------------------------------------------------------------------|----------------------------------------------------------------------------------------------------|----------------------------------------------------------------------------------------------------|----------------------------------------------------------------------------------------------------|----------------------------------------------------------------------------------------------------|---------------------------|---------------------------------------|--|-----------------------------------|------------------------------|-------------------------------------------------------------------------------|---------------------|--------|------------------------|--|-----------------|-------------------------------------------|-------------------------|--|--|--|--|-----------------|-------------------------------|-----------------------------------|--------------|--|--|--|-------------------------------------|----------------------------------------------------------------|----------------------------------------------------------------------------------------------------|-----------------------------------------------------------------|--|--|--|--|--|----------------------------------------------------------------------------------------------------|----------------------------------------------------------|--|--|--|-----|--|--|--|------|----------------------------------------------|---------|--|--|---|--|--------|----------------------------------------|------------|----------------------|------------------------------------------------|---------------|--|---------|--|--|---------------------|-----------------------------------------------|------------------------------|--|----------|-----------------------------------------|-----------|--------------------|-----------------------------------------------|--------------------|--|--|--|--|--|--|--|--|
| Wizard Processes<br>how der datogs during the<br>se alway black the installation to<br>e datag such as: |                                                                                                    |                                                                                                    |                                                                                                    |                                                                                                    |                                                                                                    |                                                                                                    |                           |                                       |  |                                   |                              |                                                                               |                     |        |                        |  |                 |                                           |                         |  |  |  |  |                 |                               |                                   |              |  |  |  |                                     |                                                                |                                                                                                    |                                                                 |  |  |  |  |  |                                                                                                    |                                                          |  |  |  |     |  |  |  |      |                                              |         |  |  |   |  |        |                                        |            |                      |                                                |               |  |         |  |  |                     |                                               |                              |  |          |                                         |           |                    |                                               |                    |  |  |  |  |  |  |  |  |
| Click <b>Ir</b><br>Haga c                                                                               | istall.<br>lic en Instalar (Install).                                                                                                    |                                                                                                    | Read the Licens<br>and click Yes.                                                                                      | e Agreement screen carefully                                                                                                    | When the <b>Please Allow All Insta</b><br>screen appears, click <b>Next</b> .                                                                                                    | II Wizard Processes                                                                                     |                           |                                       |  |                                   |                              |                                                                               |                     |        |                        |  |                 |                                           |                         |  |  |  |  |                 |                               |                                   |              |  |  |  |                                     |                                                                |                                                                                                    |                                                                 |  |  |  |  |  |                                                                                                    |                                                          |  |  |  |     |  |  |  |      |                                              |         |  |  |   |  |        |                                        |            |                      |                                                |               |  |         |  |  |                     |                                               |                              |  |          |                                         |           |                    |                                               |                    |  |  |  |  |  |  |  |  |
| Clique                                                                                                  | em Instalar (Install).                                                                                                    |                                                                                                    | Lea detenidamen                                                                                                    | nte la pantalla <b>Contrato de licenc</b>                                                                                                    | ia Installation starts.                                                                                                    |                                                                                                    |                           |                                       |  |                                   |                              |                                                                               |                     |        |                        |  |                 |                                           |                         |  |  |  |  |                 |                               |                                   |              |  |  |  |                                     |                                                                |                                                                                                    |                                                                 |  |  |  |  |  |                                                                                                    |                                                          |  |  |  |     |  |  |  |      |                                              |         |  |  |   |  |        |                                        |            |                      |                                                |               |  |         |  |  |                     |                                               |                              |  |          |                                         |           |                    |                                               |                    |  |  |  |  |  |  |  |  |
|                                                                                                    |                                                                                                    |                                                                                                    | (License Agreen                                                                                                    | nent) y haga chc en Si (fes).                                                                                                    | Cuando aparezca la pantalla Permi                                                                                                    | ta todos los                                                                                            |                           |                                       |  |                                   |                              |                                                                               |                     |        |                        |  |                 |                                           |                         |  |  |  |  |                 |                               |                                   |              |  |  |  |                                     |                                                                |                                                                                                    |                                                                 |  |  |  |  |  |                                                                                                    |                                                          |  |  |  |     |  |  |  |      |                                              |         |  |  |   |  |        |                                        |            |                      |                                                |               |  |         |  |  |                     |                                               |                              |  |          |                                         |           |                    |                                               |                    |  |  |  |  |  |  |  |  |
|                                                                                                    |                                                                                                    |                                                                                                    | Leia a tela do Co<br>Agreement) ate                                                                                    | ontrato de Licença (License<br>ntamente e clique em Sim (Yes).                                                                                                    | <ul> <li>procesos del asistente de instalad<br/>Install Wizard Processes) haga cli</li> <li>Se inicia la instalación.</li> </ul>                                                                                                    | <b>:ión (Please Allow All</b><br>c en <b>Siguiente (Next)</b> .                                         |                           |                                       |  |                                   |                              |                                                                               |                     |        |                        |  |                 |                                           |                         |  |  |  |  |                 |                               |                                   |              |  |  |  |                                     |                                                                |                                                                                                    |                                                                 |  |  |  |  |  |                                                                                                    |                                                          |  |  |  |     |  |  |  |      |                                              |         |  |  |   |  |        |                                        |            |                      |                                                |               |  |         |  |  |                     |                                               |                              |  |          |                                         |           |                    |                                               |                    |  |  |  |  |  |  |  |  |
|                                                                                                    |                                                                                                    |                                                                                                    |                                                                                                    |                                                                                                    | Quando a tela <b>Permitir Todos os P</b><br>Assistente de Instalação (Please de <b>Wizard Processes</b> ) aparecer, clique<br>A instalação é iniciada.                                                                                                    | rocessos do<br>Allow All Install<br>e em Avançar (Next).                                                |                           |                                       |  |                                   |                              |                                                                               |                     |        |                        |  |                 |                                           |                         |  |  |  |  |                 |                               |                                   |              |  |  |  |                                     |                                                                |                                                                                                    |                                                                 |  |  |  |  |  |                                                                                                    |                                                          |  |  |  |     |  |  |  |      |                                              |         |  |  |   |  |        |                                        |            |                      |                                                |               |  |         |  |  |                     |                                               |                              |  |          |                                         |           |                    |                                               |                    |  |  |  |  |  |  |  |  |
|                                                                                                    |                                                                                                    |                                                                                                    | _ 1                                                                                                    |                                                                                                    |                                                                                                    |                                                                                                    |                           |                                       |  |                                   |                              |                                                                               |                     |        |                        |  |                 |                                           |                         |  |  |  |  |                 |                               |                                   |              |  |  |  |                                     |                                                                |                                                                                                    |                                                                 |  |  |  |  |  |                                                                                                    |                                                          |  |  |  |     |  |  |  |      |                                              |         |  |  |   |  |        |                                        |            |                      |                                                |               |  |         |  |  |                     |                                               |                              |  |          |                                         |           |                    |                                               |                    |  |  |  |  |  |  |  |  |
| Move                                                                                                    | the cursor over items to display explanation                                                                                                    | ations.                                                                                                    |                                                                                                    |                                                                                                    | I                                                                                                    |                                                                                                    |                           |                                       |  |                                   |                              |                                                                               |                     |        |                        |  |                 |                                           |                         |  |  |  |  |                 |                               |                                   |              |  |  |  |                                     |                                                                |                                                                                                    |                                                                 |  |  |  |  |  |                                                                                                    |                                                          |  |  |  |     |  |  |  |      |                                              |         |  |  |   |  |        |                                        |            |                      |                                                |               |  |         |  |  |                     |                                               |                              |  |          |                                         |           |                    |                                               |                    |  |  |  |  |  |  |  |  |
| Despla                                                                                                  | ace el cursor sobre los elementos para                                                                                                    | visualizar                                                                                                    | During installation,                                                                                                   | follow any on-screen instructions to install t                                                                                                    | the software.                                                                                                    |                                                                                                    |                           |                                       |  |                                   |                              |                                                                               |                     |        |                        |  |                 |                                           |                         |  |  |  |  |                 |                               |                                   |              |  |  |  |                                     |                                                                |                                                                                                    |                                                                 |  |  |  |  |  |                                                                                                    |                                                          |  |  |  |     |  |  |  |      |                                              |         |  |  |   |  |        |                                        |            |                      |                                                |               |  |         |  |  |                     |                                               |                              |  |          |                                         |           |                    |                                               |                    |  |  |  |  |  |  |  |  |
| explica                                                                                                 |                                                                                                    |                                                                                                    | Durante la instalac                                                                                                    | ión, siga todas las instrucciones en pantalla                                                                                                    | a para instalar el software.                                                                                                    |                                                                                                    |                           |                                       |  |                                   |                              |                                                                               |                     |        |                        |  |                 |                                           |                         |  |  |  |  |                 |                               |                                   |              |  |  |  |                                     |                                                                |                                                                                                    |                                                                 |  |  |  |  |  |                                                                                                    |                                                          |  |  |  |     |  |  |  |      |                                              |         |  |  |   |  |        |                                        |            |                      |                                                |               |  |         |  |  |                     |                                               |                              |  |          |                                         |           |                    |                                               |                    |  |  |  |  |  |  |  |  |
| • iviova                                                                                                | o cursor sobre os itens para ver as exp                                                                                                    | nicações.                                                                                                    | Durante a instalaç                                                                                                    | ão, siga todas as instruções da tela para ins                                                                                                    | stalar o software.                                                                                                    |                                                                                                    |                           |                                       |  |                                   |                              |                                                                               |                     |        |                        |  |                 |                                           |                         |  |  |  |  |                 |                               |                                   |              |  |  |  |                                     |                                                                |                                                                                                    |                                                                 |  |  |  |  |  |                                                                                                    |                                                          |  |  |  |     |  |  |  |      |                                              |         |  |  |   |  |        |                                        |            |                      |                                                |               |  |         |  |  |                     |                                               |                              |  |          |                                         |           |                    |                                               |                    |  |  |  |  |  |  |  |  |
|                                                                                                    |                                                                                                    |                                                                                                    |                                                                                                    |                                                                                                    |                                                                                                    |                                                                                                    |                           |                                       |  |                                   |                              |                                                                               |                     |        |                        |  |                 |                                           |                         |  |  |  |  |                 |                               |                                   |              |  |  |  |                                     |                                                                |                                                                                                    |                                                                 |  |  |  |  |  |                                                                                                    |                                                          |  |  |  |     |  |  |  |      |                                              |         |  |  |   |  |        |                                        |            |                      |                                                |               |  |         |  |  |                     |                                               |                              |  |          |                                         |           |                    |                                               |                    |  |  |  |  |  |  |  |  |

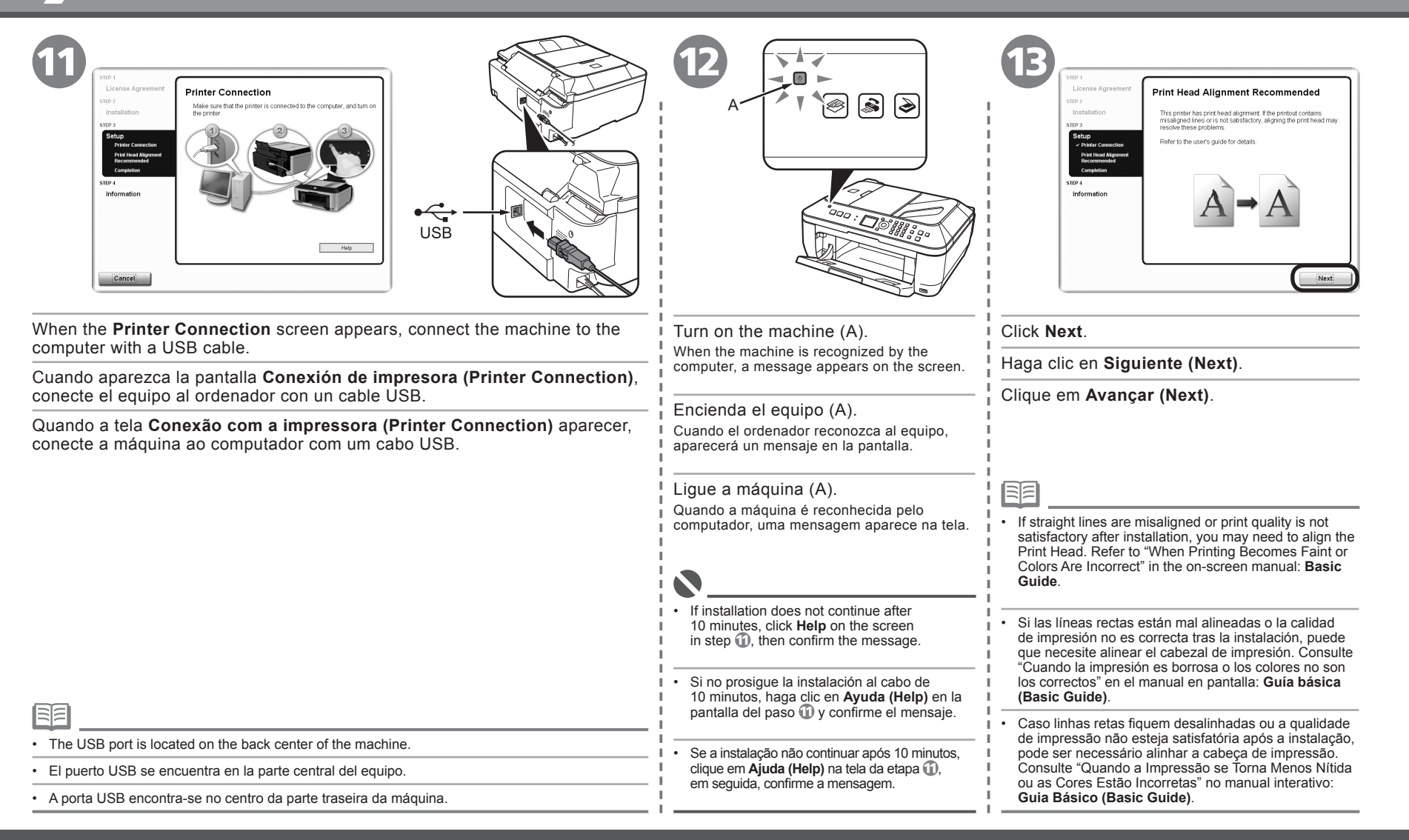

## Windows

## Macintosh

Next

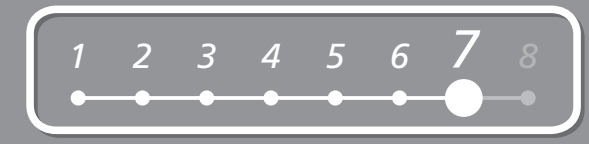

B

郿

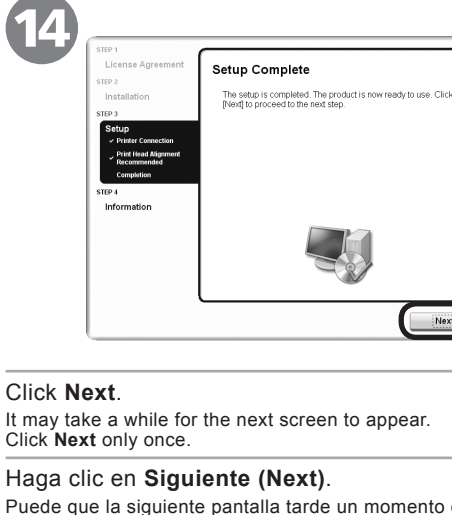

Puede que la siguiente pantalla tarde un momento en aparecer. Haga clic en Siguiente (Next) sólo una vez.

#### Clique em Avancar (Next).

A próxima tela poderá levar algum tempo para aparecer. Clique em Avancar (Next) apenas uma vez.

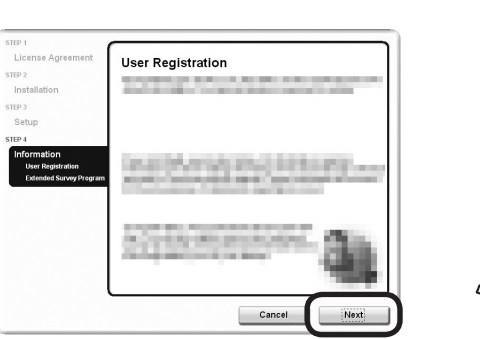

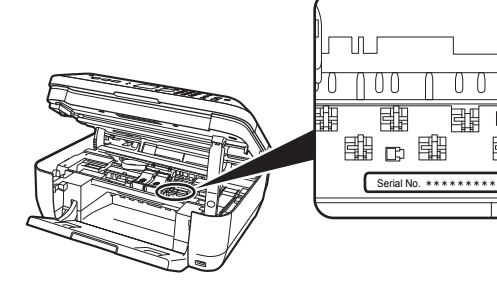

## Click Next.

If connected to the Internet, the user registration page appears. Follow the on-screen instructions to register your machine. You will need your product serial number, which is located on the inside of the machine.

#### Haga clic en Siguiente (Next).

Si está conectado a Internet, aparecerá la página de registro de usuario. Siga las instrucciones en pantalla para registrar su equipo. Necesitará el número de serie de su producto ubicado en el interior del equipo.

## Clique em Avancar (Next).

Se você estiver conectado à Internet, a página de registro do usuário aparecerá. Siga as instruções da tela para registrar sua máquina. Você precisará do número de série do produto, o qual se encontra no interior da máquina.

Internet connection is required. (Connection fees apply.)

- Se requiere una conexión a Internet. (Se aplican tasas de conexión).
- Uma conexão de Internet é necessária. (Pode haver tarifas de Internet.)

- To register later, click **Cancel**. User registration can be started from the Canon Solution Menu icon. For details, refer to "Solution Menu" on page 32.
- If you are already registered, the **Product Registration** screen appears.
- The User Registration screen will only be displayed when Europe, Middle East, Africa is selected on the Select Your Place of Residence screen
- Para registrarse más tarde, haga clic en Cancelar (Cancel). Se puede acceder a la pantalla Registro de usuario desde el icono Canon Solution Menu. Para obtener más detalles. consulte la sección "Solution Menu" en la página 32.
- Si ya se ha registrado, aparecerá la pantalla Registro del producto (Product Registration).
- La pantalla Registro de usuario (User Registration) sólo aparecerá cuando seleccione Europa, Oriente Medio, África (Europe, Middle East, Africa) en la pantalla Seleccionar el lugar de residencia (Select Your Place of Residence).
- Para registrar mais tarde, clique em Cancelar (Cancel). A tela Registro do usuário pode ser aberta a partir do ícone Canon Solution Menu. Para obter detalhes, consulte "Solution Menu", na página 32.
- Se já tiver registrado, a tela Registro do Produto (Product Registration) é exibida.
- A tela Registro do Usuário (User Registration) só será exibida se Europa, Oriente Médio, África (Europe, Middle East, Africa) estiver selecionado na tela Selecione o seu local de residência (Select Your Place of Residence).

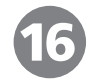

| 91<br>License Agreement                                             |                                                                                                    |
|---------------------------------------------------------------------|----------------------------------------------------------------------------------------------------|
| License Agreement                                                   | Extended Survey Program                                                                                                    |
| ₽ 2<br>Installation<br>₽ 3                                          | For development and marketing of products that better meet customer<br>needs, Canon requests that the information below, recorded in your<br>Canon product, be collected on your computer and sent to Canon<br>through the Internet.                                                                                                    |
| P-1<br>nformation<br>→ User Registration<br>Extended Survey Program | Information index (Io Canon integrateric convertes<br>Cell waises, Usages, and Edges entities) for information<br>Detected and an adjustication states lega<br>thermation integrates, and Edges and time, while we information matches<br>Preference 200 analyses, installation adjust and time, while we information matches<br>thermatice installation adjust and time, while we information and you contempt<br>and the first adjust and table for adjust adjust adjust adjust adjust<br>adjust adjust adjust adjust adjust adjust adjust adjust adjust adjust<br>adjust adjust adjust adjust adjust adjust adjust adjust adjust adjust<br>adjust adjust adjust adjust adjust adjust adjust adjust adjust adjust<br>adjust adjust adjust adjust adjust adjust adjust adjust adjust adjust<br>adjust adjust adjust adjust adjust adjust adjust adjust adjust adjust<br>adjust adjust adjust adjust adjust adjust adjust adjust adjust adjust<br>adjust adjust adjust adjust adjust adjust adjust adjust adjust adjust<br>adjust adjust adjust adjust adjust adjust adjust adjust adjust adjust adjust<br>adjust adjust adjust adjust adjust adjust adjust adjust adjust adjust adjust adjust<br>adjust adjust adjust adjust adjust adjust adjust adjust adjust adjust adjust adjust adjust<br>adjust adjust |
|                                                                     | Do not agree Agree                                                                                                    |

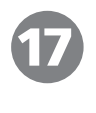

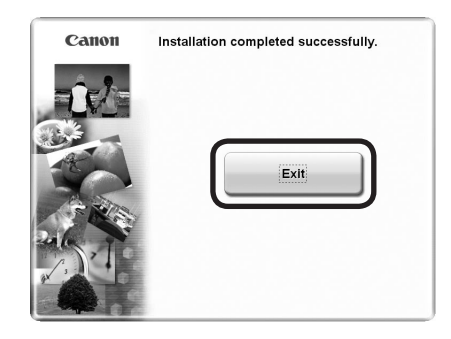

When the Extended Survey Program screen appears, confirm the message.

If you can agree, click **Agree**. If you click **Do not agree**, the Extended Survey Program will not be installed.

(This has no effect on the machine's functionality.)

## Cuando aparezca la pantalla **Extended Survey Program (Extended Survey Program)**, confirme el mensaje.

Si acepta, haga clic en **Aceptar (Agree)**. Si hace clic en **No aceptar (Do not agree)**, no se instalará Extended Survey Program. (Esto no afecta al funcionamiento del equipo).

Quando a tela do Extended Survey Program aparecer, verifique a mensagem.

Se concordar, clique em **Concordo (Agree)**. Se você clicar em **Não concordo** (**Do not agree**), o Extended Survey Program não será instalado. (Isso não afeta a funcionalidade da máquina.)

#### Click Exit.

If **Restart** is displayed, make sure that the **Restart the system now (recommended)** check box is selected, then click **Restart**.

After restarting the computer, remove the Setup CD-ROM and keep it in a safe place.

#### Haga clic en Salir (Exit).

Si aparece Reiniciar (Restart), asegúrese de que esté activada la casilla de verificación Reiniciar el sistema ahora (recomendado) (Restart the system now (recommended)) y, a continuación, haga clic en Reiniciar (Restart).

Después de reiniciarlo, extraiga el CD-ROM de instalación (Setup CD-ROM) y guárdelo en un lugar seguro.

#### Clique em Sair (Exit).

Se Reiniciar (Restart) for exibido, certifique-se de que a caixa de seleção Reinicie o sistema agora (recomendado) (Restart the system now (recommended)) esteja marcada e, em seguida, clique em Reiniciar (Restart).

Após reiniciar o computador, remova o CD-ROM de instalação (Setup CD-ROM) e guarde-o em um local seguro.

Next, read "8 Loading Paper" on page 29!

A continuación, lea la sección "8 Carga del papel" en la página 29.

Em seguida, leia "8 Colocando papel", na página 29!

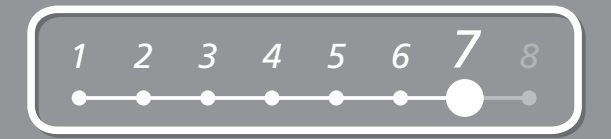

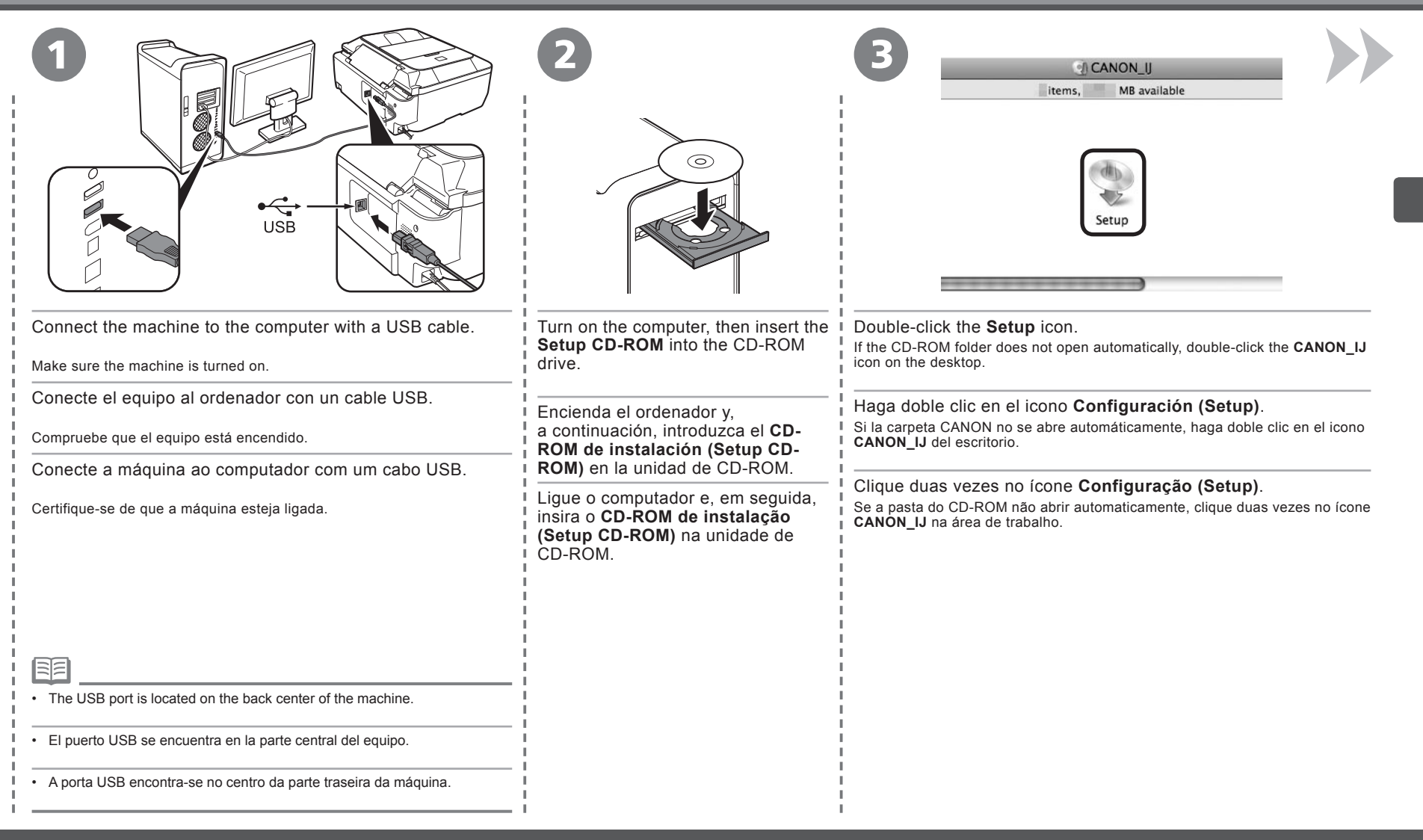

|           | Setup requires that you type your password. |
|-----------|---------------------------------------------|
|           | Name: Password:                             |
| ▶ Details |                                             |
| (?)       | Cancel                                      |

Enter your administrator name and password. Click **ÓK**.

If you do not know your administrator name or password, click Help, then follow the on-screen instructions.

Escriba su nombre y contraseña de administrador. Haga clic en Aceptar (OK).

Si no conoce su nombre o contraseña de administrador, haga clic en Ayuda (Help) y, a continuación, siga las instrucciones que aparecen en pantalla.

Digite o seu nome de administrador e senha. Clique em OK.

Se não souber o seu nome de administrador ou senha, clique em Ajuda (Help) e siga as instruções da tela.

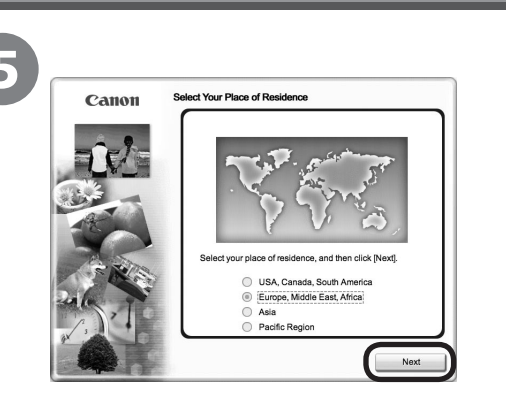

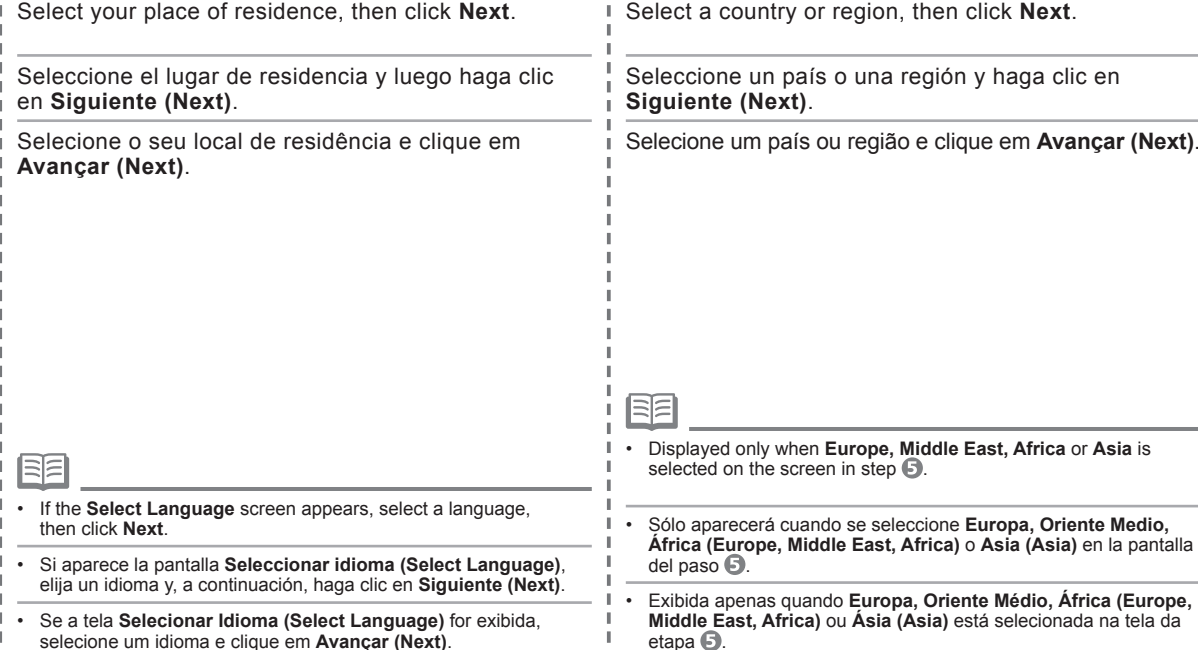

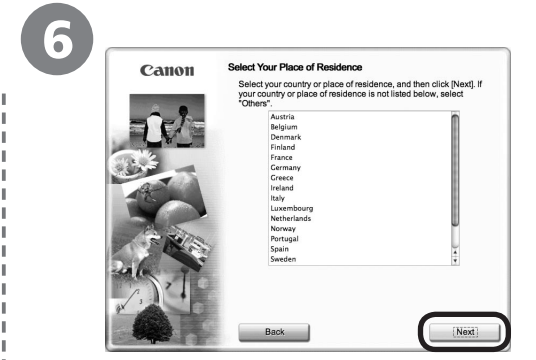

Seleccione un país o una región y haga clic en

Selecione um país ou região e cligue em Avancar (Next).

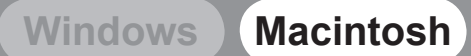

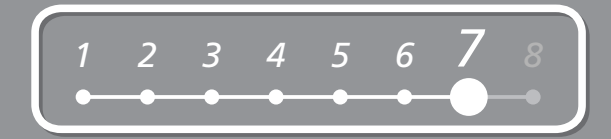

| <image/>                                                                                                    | Esy Install         Dream of n-corean Marina         Dream of n-corean Marina         Drean of n-corean Mari | <text></text>                                                                                                    |
|----------------------------------------------------------------------------------------------------|----------------------------------------------------------------------------------------------------|----------------------------------------------------------------------------------------------------|
| Click Easy Install.<br>Drivers, application software, and on-screen manuals are installed<br>automatically.                                                                                            | Click Install.<br>Haga clic en Instalar (Install).                                                                                                    | Read the License Agreement screen carefully and click Yes.                                                                                     |
| Haga clic en <b>Instalación simple (Easy Install)</b> .<br>Los controladores, las aplicaciones de software y los manuales<br>en pantalla se instalan automáticamente.                                  | Clique em Instalar (Install).                                                                                                    | Lea detenidamente la pantalla <b>Contrato de licencia</b><br>(License Agreement) y haga clic en Sí (Yes).<br>Se inicia la instalación.         |
| Clique em Instalação Fácil (Easy Install).<br>Os drivers, o software aplicativo e os manuais interativos são<br>instalados automaticamente.                                                            |                                                                                                    | Leia a tela do <b>Contrato de Licença (License</b><br><b>Agreement)</b> atentamente e clique em <b>Sim (Yes)</b> .<br>A instalação é iniciada. |
|                                                                                                    |                                                                                                    |                                                                                                    |
| • If you want to select particular items to install, click <b>Custom</b><br><b>Install</b> and follow the on-screen instructions to proceed with<br>the installation.                                  | ▣                                                                                                    | 8                                                                                                    |
| <ul> <li>Si desea seleccionar los elementos que quiere instalar, haga<br/>clic en Instalación personalizada (Custom Install) y siga las</li> </ul>                                                     | Move the cursor over items to display explanations.                                                                                                    | During installation, tollow any on-screen instructions to install the software.                                                                |
| instrucciones en pantalla para continuar con la instalación.                                                                                                    | Desplace el cursor sobre los elementos para visualizar explicaciones.                                                                                                    | Durante la instalación, siga todas las instrucciones en pantalla     para instalar el software.                                                |
| <ul> <li>Je quiser selectional iteris especificos para instalar, clique em<br/>Instalação personalizada (Custom Install) e siga as instruções<br/>da tela para prosseguir com a instalação.</li> </ul> | <ul> <li>Mova o cursor sobre os itens para ver as explicações.</li> </ul>                                                                                                    | Durante a instalação, siga todas as instruções da tela para instalar<br>o software.                                                            |

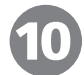

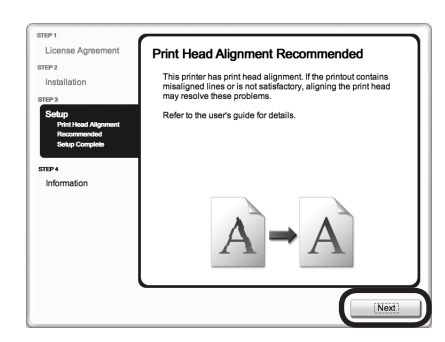

| License Agreement                                        | Setup Complete                                                                                      |
|----------------------------------------------------------|----------------------------------------------------------------------------------------------------|
| STEP 2                                                   |                                                                                                    |
| Installation                                             | The setup is completed. The product is now ready to use. Cli<br>[Next] to proceed to the next step. |
| STEP 3                                                   |                                                                                                    |
| Setup                                                    |                                                                                                    |
| <ul> <li>Print Head Alignment<br/>Recommended</li> </ul> |                                                                                                    |
| Setup Complete                                           |                                                                                                    |
|                                                          |                                                                                                    |
| STEP 4                                                   |                                                                                                    |
| information                                              |                                                                                                    |
|                                                          |                                                                                                    |
|                                                          |                                                                                                    |
|                                                          |                                                                                                    |
|                                                          |                                                                                                    |
|                                                          |                                                                                                    |

#### Click Next.

Haga clic en Siguiente (Next).

#### Clique em Avançar (Next).

| С | lic | k I | Ne | xt |  |
|---|-----|-----|----|----|--|
|   |     |     |    |    |  |

Haga clic en Siguiente (Next).

Clique em Avançar (Next).

 If straight lines are misaligned or print quality is not satisfactory after installation, you may need to align the Print Head. Refer to "When Printing Becomes Faint or Colors Are Incorrect" in the on-screen manual: Basic Guide.

- Si las líneas rectas están mal alineadas o la calidad de impresión no es correcta tras la instalación, puede que necesite alinear el cabezal de impresión. Consulte "Cuando la impresión es borrosa o los colores no son los correctos" en el manual en pantalla: Guía básica (Basic Guide).
- Caso linhas retas fiquem desalinhadas ou a qualidade de impressão não esteja satisfatória após a instalação, pode ser necessário alinhar a cabeça de impressão. Consulte "Quando a Impressão se Torna Menos Nítida ou as Cores Estão Incorretas" no manual interativo: Guia Básico (Basic Guide).

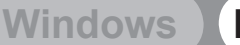

## Macintosh

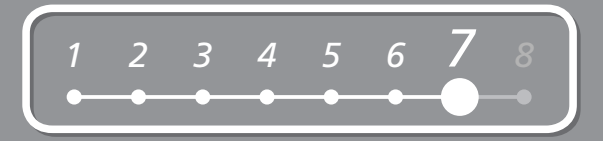

R

₽₽>

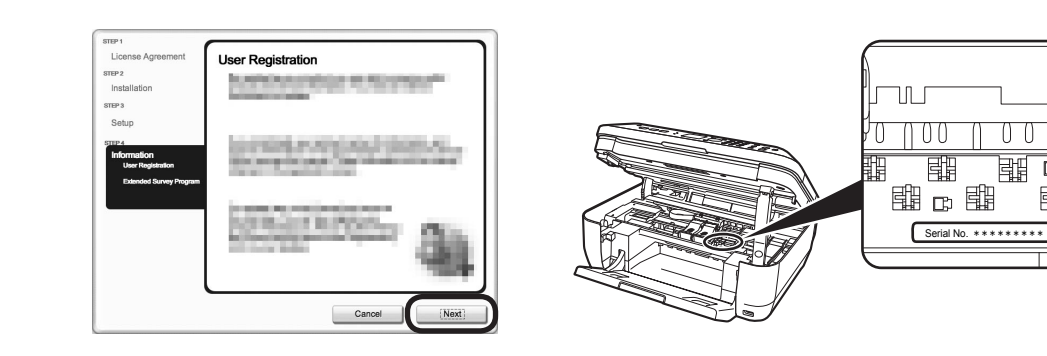

#### Click Next.

If connected to the Internet, the user registration page appears. Follow the on-screen instructions to register your machine. You will need your product serial number, which is located on the inside of the machine.

#### Haga clic en Siguiente (Next).

Si está conectado a Internet, aparecerá la página de registro de usuario. Siga las instrucciones en pantalla para registrar su equipo. Necesitará el número de serie de su producto ubicado en el interior del equipo.

#### Clique em Avançar (Next).

Se você estiver conectado à Internet, a página de registro do usuário aparecerá. Siga as instruções da tela para registrar sua máquina. Você precisará do número de série do produto, o qual se encontra no interior da máquina.

- Internet connection is required. (Connection fees apply.)
- · Se requiere una conexión a Internet. (Se aplican tasas de conexión).
- · Uma conexão de Internet é necessária. (Pode haver tarifas de Internet.)

E

- To register later, click Cancel. User registration can be started from the Solution Menu icon. For details, refer to "Solution Menu" on page 32.
- · If you are already registered, the Product Registration screen appears.
- The User Registration screen will only be displayed when Europe, Middle East, Africa is selected on the Select Your Place of Residence screen.
- Para registrarse más tarde, haga clic en Cancelar (Cancel). Se puede acceder a la pantalla Registro de usuario desde el icono Solution Menu. Para obtener más detalles, consulte la sección "Solution Menu" en la página 32.
- Si ya se ha registrado, aparecerá la pantalla Registro del producto (Product Registration).
- La pantalla Registro de usuario (User Registration) sólo aparecerá cuando seleccione Europa, Oriente Medio, África (Europe, Middle East, Africa) en la pantalla Seleccionar el lugar de residencia (Select Your Place of Residence).
- Para registrar mais tarde, clique em Cancelar (Cancel). A tela Registro do usuário pode ser aberta a partir do ícone Solution Menu. Para obter detalhes, consulte "Solution Menu", na página 32.
- Se já tiver registrado, a tela Registro do Produto (Product Registration) é exibida.
- A tela Registro do Usuário (User Registration) só será exibida se Europa, Oriente Médio, África (Europe, Middle East, Africa) estiver selecionado na tela Selecione o seu local de residência (Select Your Place of Residence).

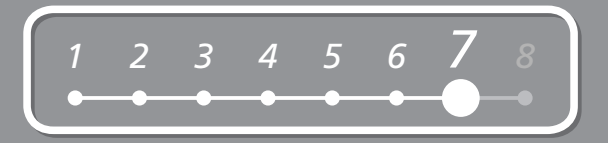

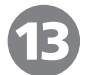

# <text><text><text><text><text><text><text><text><text><text>

When the **Extended Survey Program** screen appears, confirm the message.

If you can agree, click **Agree**. If you click **Do not agree**, the Extended Survey Program will not be installed.

(This has no effect on the machine's functionality.)

## Cuando aparezca la pantalla **Extended Survey Program (Extended Survey Program)**, confirme el mensaje.

Si acepta, haga clic en **Aceptar (Agree)**. Si hace clic en **No aceptar (Do not agree)**, no se instalará Extended Survey Program. (Esto no afecta al funcionamiento del equipo).

Quando a tela do **Extended Survey Program** aparecer, verifique a mensagem.

Se concordar, clique em **Concordo (Agree)**. Se você clicar em **Não concordo** (**Do not agree**), o Extended Survey Program não será instalado. (Isso não afeta a funcionalidade da máquina.)

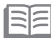

The screen does not appear on Mac OS X v.10.3.9.

- No aparece esta pantalla en Mac OS X v.10.3.9.
- A tela não aparece no Mac OS X v.10.3.9.

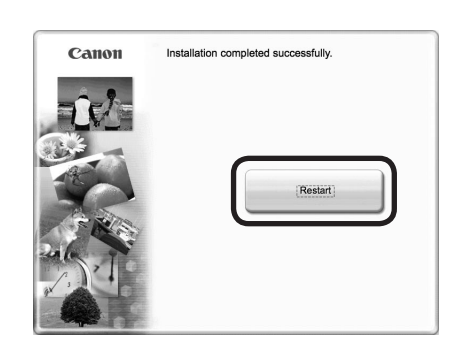

#### Click Restart.

After restarting the computer, remove the **Setup CD-ROM** and keep it in a safe place.

#### Haga clic en Reiniciar (Restart).

Después de reiniciarlo, extraiga el **CD-ROM de instalación (Setup CD-ROM)** y guárdelo en un lugar seguro.

#### Clique em Reiniciar (Restart).

Após reiniciar o computador, remova o CD-ROM de instalação (Setup CD-ROM) e guarde-o em um local seguro.  When using Mac OS X v.10.3.9, before using the Operation Panel on the machine to save scanned originals to the computer, it is necessary to select MP Navigator EX as the launch application on Image Capture under Applications. For details, refer to "Saving Scanned Data" in the on-screen manual: Basic Guide.

Si utiliza Mac OS X v.10.3.9, antes de usar el panel de control del equipo para guardar los originales escaneados en el ordenador, se tiene que seleccionar MP Navigator EX como aplicación de inicio en **Captura de Imagen (Image Capture)** de **Aplicaciones (Applications)**. Para obtener más información, consulte "Almacenamiento de datos escaneados" en el manual en pantalla: **Guía básica (Basic Guide)**.

 Quando estiver usando Mac OS X v.10.3.9, antes de usar o painel de controle da máquina para salvar no computador os originais digitalizados, é necessário selecionar MP Navigator EX como aplicativo a ser iniciado em Captura de Imagem (Image Capture), sob Aplicativos (Applications). Para obter detalhes, consulte "Salvando Dados Digitalizados" no manual interativo: Guia Básico (Basic Guide).

Next, read "8 Loading Paper" on page 29!

A continuación, lea la sección "8 Carga del papel" en la página 29.

Em seguida, leia "8 Colocando papel", na página 29!

## **B** Loading Paper Carga del papel Colocando papel

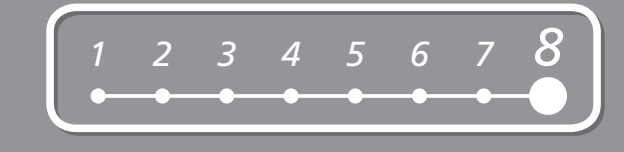

| Open the Paper Support (A).   | Move the Paper Guides (B) to both edges.            | Load paper in the center.<br>Load paper in portrait orientation with the printing side facing up. |
|-------------------------------|-----------------------------------------------------|---------------------------------------------------------------------------------------------------|
| Abra el soporte de papel (A). | Desplace las guías de papel (B) hacia ambos bordes. | Cargue el papel en el centro.                                                                     |
| Abra o suporte do papel (A).  | Mova as guias do papel (B) para as bordas.          | Cargue el papel con orientación vertical con la superficie de impresión hacia arriba.             |
|                               | 1                                                   | Coloque o papel no centro.                                                                        |
|                               |                                                     | Coloque o papel na orientação vertical com o lado de impressão voltado para cima.                 |

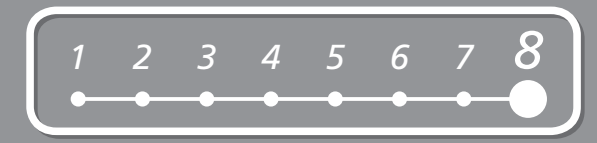

4

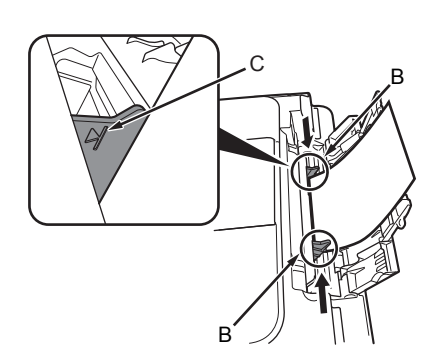

Slide the left and right Paper Guides (B) against both edges of the paper.

Confirm that the loaded paper does not exceed the line (C).

Deslice las guías de papel izquierda y derecha (B) hacia ambos bordes del papel.

Compruebe que el papel cargado no supera la línea (C).

Deslize as guias do papel esquerda e direita (B) em direção às bordas do papel.

Verifique se o papel carregado não ultrapassou a linha (C).

• For details on media sizes and types you can use, refer to "Loading Paper" in the on-screen manual: Basic Guide.

• Para conocer los detalles sobre los tamaños y tipos de papel que se puede utilizar, consulte "Carga de papel" en el manual en pantalla: Guía básica (Basic Guide).

 Para obter detalhes sobre tamanhos e tipos de mídia que podem ser usados, consulte "Colocando papel" no manual interativo: Guia Básico (Basic Guide). Machine installation is now complete!

La instalación del equipo ha finalizado.

A instalação da máquina está concluída!

## After Installing the Machine Después de instalar el equipo Após a instalação da máquina

For details on opening the on-screen manuals, refer to page 32.

Para obtener más información sobre cómo abrir manuales en pantalla, consulte la página 32.

Para obter detalhes sobre a abertura dos manuais interativos, consulte a página 32.

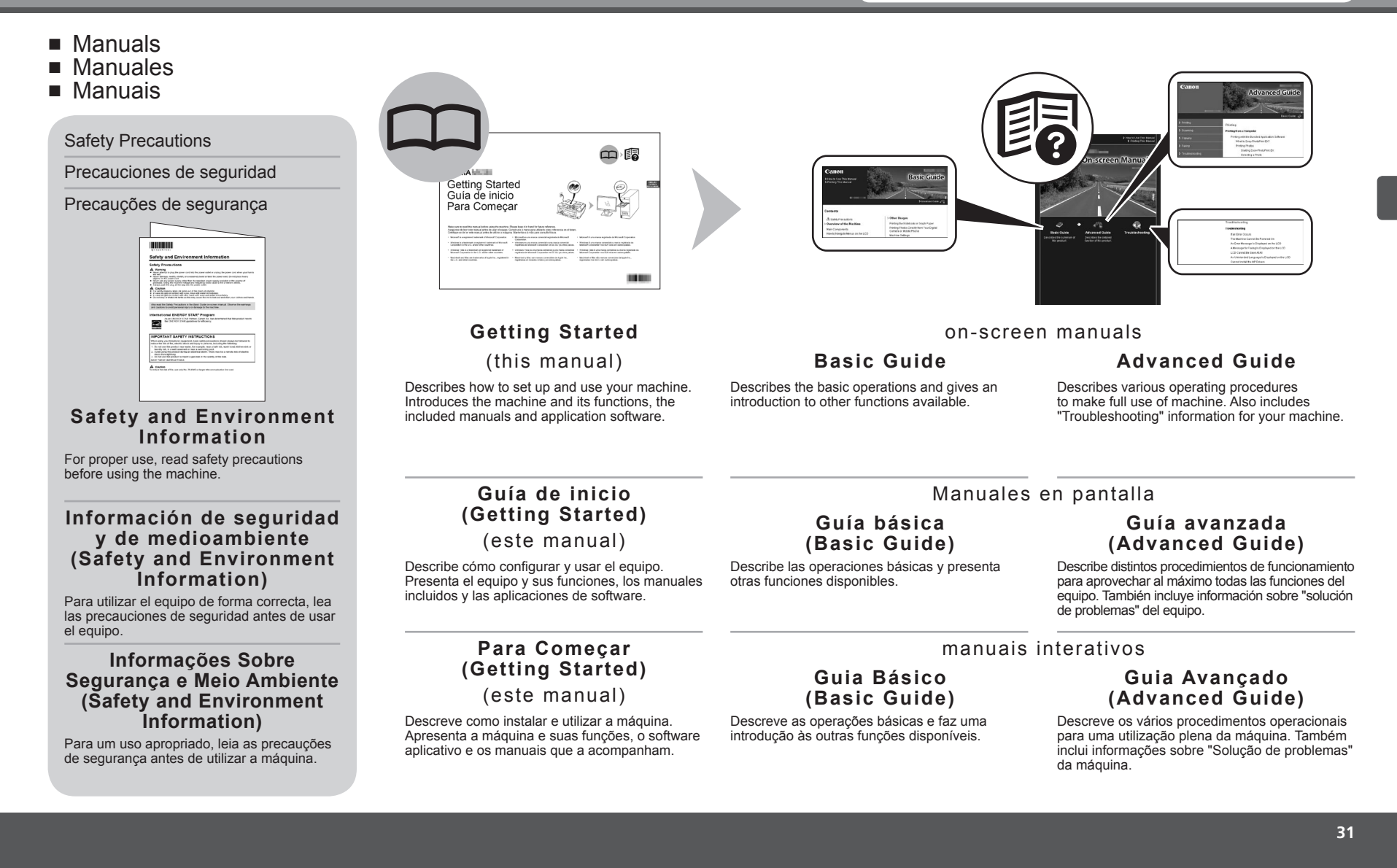

- Solution Menu
- Solution Menu
- Solution Menu

Solution Menu is a gateway to functions and information that allow you to make full use of the machine!

Mediante Solution Menu se puede acceder a funciones e información que le permiten aprovechar al máximo todas las funciones del equipo.

O Solution Menu dá acesso a funções e informações que lhe permitem fazer pleno uso da máquina!

|                                                                                                    |                                                          | Open various applications and on-screen manuals with a single click.                                                                                                    |  |
|----------------------------------------------------------------------------------------------------|----------------------------------------------------------|----------------------------------------------------------------------------------------------------|--|
| anon solution Menu                                                                                          |                                                          | You can start Solution Menu from the Canon Solution Menu icon on the desktop (Windows) or on the Dock (Macintosh).                                                                                                    |  |
| Scan/import photos or documents.                                                                            | Print photos or albums, etc.                             | If you have a problem with machine settings, click the Change settings or find solutions to problems. in Solution Menu to                                                                                                    |  |
| One-Click to Photo Print                                                                                    | Go to a web page full of fun,<br>ready-to-use materials. | open <b>My Printer</b> (Windows only).                                                                                                    |  |
| Change settings or find solutions to problems.                                                              | Get help for your Canon product or software.             | Para abrir el manual en pantalla, haga clic en el botón que aparece a la izquierda en Solution Menu                                                                                                    |  |
| Register online.                                                                                            | Login online.                                            | Puede abrir varias aplicaciones y manuales en pantalla con un solo clic.                                                                                                    |  |
| Find information on Canon products.                                                                         |                                                          | Puede iniciar Solution Menu desde el icono Canon Solution Menu del escritorio (Windows) o del Dock (Macintosh).                                                                                                    |  |
| How to Use This Screen<br>Point to a button on the screen to display the descripti<br>corresponding button. | on of each function. To use a function, click the        | Si tiene algún problema con la configuración del equipo, haga clic en el icono <b>Cambiar configuración o buscar soluciones para</b><br>los problemas. (Change settings or find solutions to problems.) de Solution Menu para abrir My Printer<br>(sólo en Windows). |  |
| Click the buttons on the title bar to change the screen                                                     | size.                                                    | Para abrir o manual interativo, clique no botão exibido à esquerda do Solution Menu.                                                                                                    |  |
| ✓ Start Solution Menu when Windows starts                                                                   |                                                          | Abra vários aplicativos e manuais interativos com um único clique.                                                                                                    |  |
| he buttons displayed vary                                                                                   | depending on the country or                              |                                                                                                    |  |

\*Os botões exibidos variam dependendo do país ou da região de aquisição.

Se tiver algum problema com as configurações da máquina, clique em Alterar configurações e localizar soluções para problemas. (Change settings or find solutions to problems.) do Solution Menu para abrir My Printer (somente Windows).

## Try Using the Machine! Intente utilizar el equipo. Experimente utilizar a máquina!

Various application software are installed on the computer along with the drivers. You can print creative items by correcting/enhancing photos using the applications.

Alternatively, use the Operation Panel on the machine to print your own items easily.

Se instalan varias aplicaciones en el ordenador junto con los controladores. Puede imprimir elementos creativos corrigiendo/mejorando fotos con las aplicaciones.

Si lo prefiere, utilice el panel de control del equipo para imprimir fácilmente sus propios elementos.

Diversos softwares aplicativos são instalados no computador junto com os drivers. Você pode imprimir itens criativos corrigindo/melhorando fotos, usando os aplicativos.

De modo alternativo, utilize o Painel de Operação na máquina para imprimir seus próprios itens facilmente.

For details on how to use the application software and the machine, refer to the on-screen manuals: **Basic Guide** and **Advanced Guide**.

Para conocer los detalles sobre cómo utilizar el software de las aplicaciones y el equipo, consulte los manuales en pantalla: **Guía básica (Basic Guide)**" y **Guía avanzada (Advanced Guide)**.

Para obter detalhes sobre como utilizar o software aplicativo e a máquina, consulte os manuais interativos: Guia Básico (Basic Guide) e Guia Avançado (Advanced Guide).

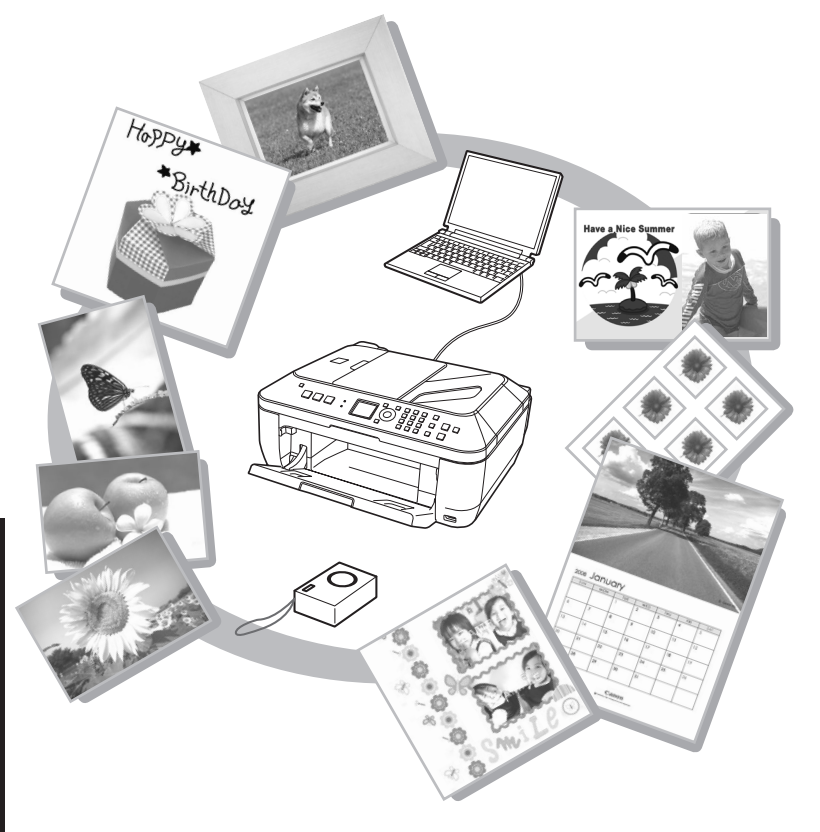

## *Try Copying Realice una prueba de copia Experimente copiar*

You can copy a document by simply placing it on the Platen Glass and pressing the **Start** button. This section explains with **Plain Paper**. For various copying procedures, refer to "Copying" in the on-screen manual: **Basic Guide**.

Para copiar un documento sólo tiene que colocarlo en la bandeja de cristal y pulsar el botón Iniciar (Start). En esta sección se explica el procedimiento con papel normal (Plain Paper). Para conocer los distintos procedimientos de copia, consulte "Realización de copias" en el manual en pantalla Guía básica (Basic Guide).

Você pode copiar um documento simplesmente colocando-o no vidro de impressão e pressionando Iniciar (Start). As explicações desta seção são com Papel Comum (Plain Paper). Para vários procedimentos de cópia, consulte "Copiando" no manual interativo: Guia Básico (Basic Guide).

| 1                                                                                                    | 2                                                                                              | 3                                                                                | В                                                                                                    |
|----------------------------------------------------------------------------------------------------|------------------------------------------------------------------------------------------------|----------------------------------------------------------------------------------|----------------------------------------------------------------------------------------------------|
|                                                                                                    |                                                                                                |                                                                                  |                                                                                                    |
| Load a sheet of A4 or Letter-sized <b>Plain Paper</b> .                                                                                                    | Open the Document Cover (A).                                                                   | Place the document face-<br>down and align it with the                           | 8                                                                                                    |
| Cargue una hoja de <b>Papel normal (Plain Paper)</b><br>de tamaño A4 o Carta.                                                                                                    | Abra la cubierta de documentos (A).                                                            | Alignment Mark (B).                                                              | <ul> <li>Do not place any objects weighing more than 4.4 lb/2.0 kg on the Platen Glass (C).</li> <li>Do not press or put weight on the original with pressure</li> </ul>                        |
| Coloque uma folha de <b>Papel Comum (Plain Paper)</b><br>de tamanho A4 ou Carta.                                                                                                    | Abra a tampa de documentos<br>(A).                                                             | Coloque el documento boca<br>abajo y alinéelo con<br>la marca de alineación (B). | exceeding 4.4 lb/2.0 kg. Doing so may cause the scanner to malfunction or the Platen Glass to break.                                                                                            |
|                                                                                                    |                                                                                                | · · · · · · · · · · · · · · · · · · ·                                            | <ul> <li>No coloque objetos que pesen más de 4,4 lb/2,0 kg en la bandeja de cristal (C).</li> <li>No coloque un peso mavor de 4.4 lb/2 kg sobre el</li> </ul>                                   |
| <ul> <li>For details, refer to "8 Loading Paper" on page 29.</li> <li>The machine may make operating noise when feeding paper.<br/>This is normal operation.</li> </ul>                                | Coloque o documento<br>voltado para baixo<br>e alinhe-o com a marca<br>de alinhe-o com a marca |                                                                                  | original, ni ejerza una presión que supere ese peso. Si lo hace, puede causar una avería en el escáner o romper la bandeja de cristal.                                                          |
| <ul> <li>Para obtener más información, consulte "8 Carga de papel" en la página 29.</li> <li>Es posible que el equipo haga ruido al cargar el papel. Esto</li> </ul>                                   |                                                                                                |                                                                                  | <ul> <li>Não coloque objetos com mais de 4,4 lb/2,0 kg sobre o<br/>vidro de impressão (C).</li> </ul>                                                                                           |
| <ul> <li>es normal.</li> <li>Para obter detalhes, consulte "8 Colocando papel", na página 29.</li> <li>A máquina pode produzir ruídos operacionais ao alimentar o papel.<br/>Isso é normal.</li> </ul> |                                                                                                | 1<br>1<br>1<br>1<br>1                                                            | <ul> <li>Não pressione ou coloque peso no original com pressão<br/>maior que 4,4 lb/2.0 kg. Se o fizer, pode causar uma<br/>avaria no digitalizador ou quebrar o vidro de impressão.</li> </ul> |
|                                                                                                    | 1                                                                                              | I                                                                                |                                                                                                    |

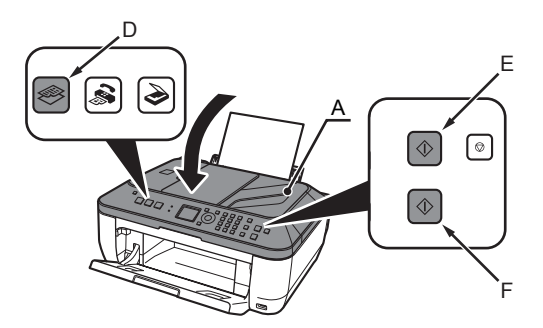

Close the Document Cover (A), press the **COPY** button (D), then press the **Black** button (E) or the **Color** button (F).

Copying will start.

Remove the document after printing.

Cierre la cubierta de documentos (A), pulse el botón COPIA (COPY) (D) y, a continuación, Negro (Black) (E) o Color (F).

Se iniciará la copia.

Feche a tampa de documentos (A), pressione o botão COPIAR (COPY) (D), em seguida, pressione o botão Preto (Black) (E) ou Colorido (Color) (F).

A cópia será iniciada. Remova o documento após a impressão.

• Do not open the Document Cover (A) until copying is complete.

• No abra la cubierta de documentos (A) hasta que finalice la copia.

• Não abra a tampa de documentos (A) até que a cópia esteja completa.

## Print Photos from a Computer Impresión de fotografías desde un ordenador Imprimir fotos a partir de um computador

Easy-PhotoPrint EX allows you to print photos easily.

This section explains how to print borderless photos using 4" x 6" size Photo Paper Plus Glossy II. The screens are based on Windows Vista.

Easy-PhotoPrint EX le permite imprimir fotografías fácilmente. En esta sección se explica cómo imprimir fotos sin bordes con Papel Fotográfico Brillo II (Photo Paper Plus Glossy II) de tamaño 4" x 6"(10 x 15 cm). Las pantallas que aparecen se basan en Windows Vista.

O Easy-PhotoPrint EX permite imprimir fotos facilmente.

Esta seção explica como imprimir fotos sem bordas usando Papel Fotog. Acetinado Plus II (Photo Paper Plus Glossy II) de 4 x 6 pol. As telas baseiam-se no Windows Vista.

| Interpretent to additional the additional to additional to additionadditional to additional to additionadditional to addition |        |
|----------------------------------------------------------------------------------------------------|--------|
| In Solution Menu, click <b>One-Click to Photo Print</b> .                                                                                                    |        |
| Easy-PhotoPrint EX starts. When a photo is selected, the number of copies is set to "1".                                                                                                    |        |
| En Solution Menu, haga clic en <b>Imprimir fotografías con un clic</b><br>(One-Click to Photo Print).<br>Se inicia Easy-PhotoPrint EX.<br>Se inicia Easy-PhotoPrint EX.                                                                                                    | ión,   |
| No Solution Menu, clique em <b>Um Clique para Impressão de Fotografia</b><br>( <b>One-Click to Photo Print</b> ).<br>O Easy-PhotoPrint EX é iniciado.<br>Selecione a imagem que você deseja imprimir e clique em <b>Layout/Imp</b><br>( <b>Layout/Print</b> ).<br>Quando a foto é selecionada, o número de cópias é definido para "1 (1)".                                                                                                    | ressão |
|                                                                                                    |        |
| <ul> <li>For details on starting Solution Menu, refer to "Solution Menu" on page 32.</li> <li>For more information, refer to the on-screen manual: Advanced Guide.</li> </ul>                                                                                                    |        |
| <ul> <li>Para obtener detalles sobre cómo iniciar Solution Menu, consulte "Solution Menu" en la página 32.</li> <li>Para obtener más información, consulte el manual en pantalla: Guía avanzada (Advanced Guide).</li> </ul>                                                                                                    |        |
| <ul> <li>Para obter detalhes sobre como abrir o Solution Menu, consulte "Solution Menu", na página 32.</li> <li>Para obter mais informações, consulte o manual interativo: Guia Avançado (Advanced Guide).</li> </ul>                                                                                                    |        |

| Load a sheet of photo paper in portrait orientation                        |           |
|----------------------------------------------------------------------------|-----------|
| Load paper with the printing side facing up                                | Prir      |
| Load paper with the printing side facing up.                               | On        |
| Cargue una hoja de papel fotográfico con orientación vertical.             | i         |
| Cargue el papel con la cara de impresión boca arriba.                      | I Ha      |
| Coloque uma folha de papel fotográfico na orientação vertical.             | En        |
| Coloque o papel com o lado de impressão voltado para cima.                 | CI        |
|                                                                            | Ai        |
|                                                                            | No<br>a i |
|                                                                            |           |
| For details, refer to "8 Loading Paper" on page 29.                        |           |
| Para obtener más información, consulte "8 Carga de papel" en la página 29. |           |
| Para obter detalhes, consulte "8 Colocando papel", na página 29.           |           |

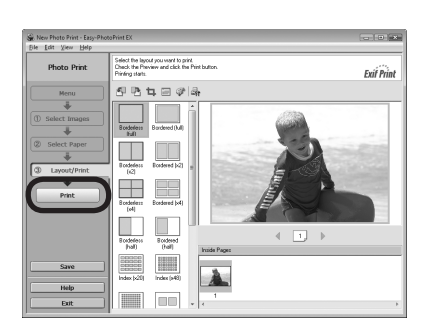

#### Print.

g will start.

cintosh, if the Print screen is displayed, click Print to start printing.

clic en Imprimir (Print).

resión se iniciará.

cintosh, si aparece la pantalla Imprimir (Print), haga clic en Imprimir (Print) para ar a imprimir.

#### e em Imprimir (Print).

essão será iniciada.

cintosh, se a tela Imprimir (Print) for exibida, clique em Imprimir (Print) para iniciar essão.

## Send Faxes Envío de faxes Enviar fax

This section explains how to send a fax in black and white from the ADF (Auto Document Feeder) (A).

For other procedures to send faxes, refer to "Faxing" in the on-screen manual: **Basic Guide**.

Make sure that the telephone line type is set correctly. For the setting procedure, refer to "Setting Up the Machine" in the on-screen manual: **Basic Guide**.

The setting may not be available depending on the country or region of your residence.

Esta sección explica cómo enviar un fax en blanco y negro desde el AAD (Alimentador automático de documentos) (A).

Para conocer otros procedimientos de envío de fax, consulte "Envío por fax" en el manual en pantalla: **Guía básica (Basic Guide)**.

Asegúrese de que el tipo de línea telefónica está configurado correctamente. Para conocer el procedimiento de configuración, consulte "Configuración del equipo" en el manual en pantalla: **Guía básica (Basic Guíde)**.

Puede que la configuración no se encuentre disponible en función del país o la región de residencia.

Esta seção explica como enviar fax em branco e preto a partir do ADF (Alimentador automático de documentos) (A).

Para outros procedimentos de envio de fax, consulte "Envio/ recepção de fax" no manual interativo: **Guia Básico (Basic Guide)**.

Verifique se o tipo de linha telefônica está definido corretamente. Para obter o procedimento de definição, consulte "Configurando a máquina" no manual interativo: **Guia Básico (Basic Guide)**.

Talvez a definição não esteja disponível, dependendo do país ou da região de sua residência.

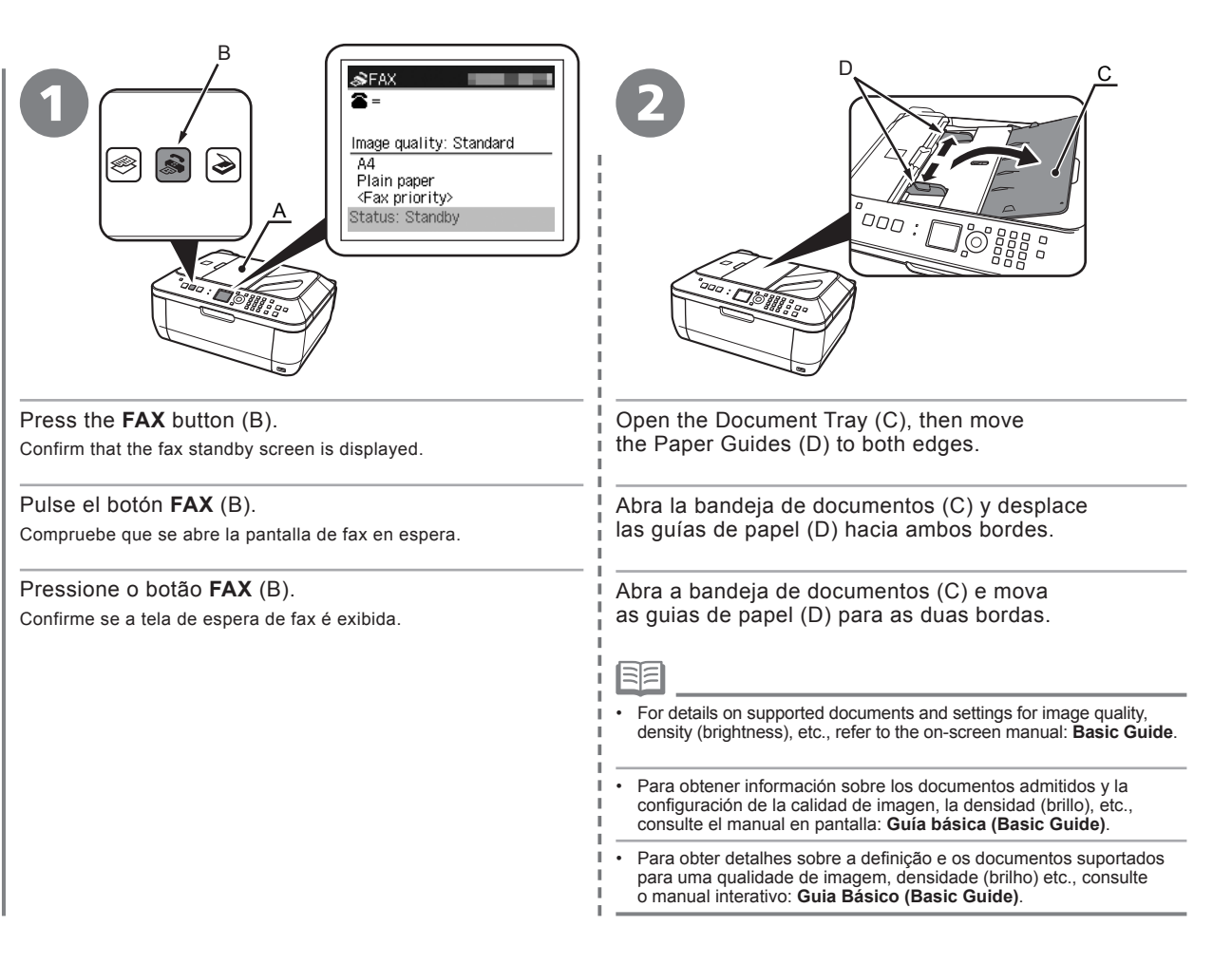

| Insert the document until a beep sounds, then slide the left and right Paper Guides (D) against both ends of the document.                                                                                                    | Use the Numeric buttons (E) to enter the fax number.                                                                                                    | Press the <b>Black</b> button (F).                                                                                                |
|----------------------------------------------------------------------------------------------------|----------------------------------------------------------------------------------------------------|----------------------------------------------------------------------------------------------------|
| Inserte el documento hasta que suene un pitido y deslice las<br>guías de papel izquierda y derecha (D) hacia ambos extremos<br>del documento.<br>Insira o documento até ouvir um som de bip, em seguida,<br>deslize as guías de papel direita e esquerda (D) contra as duas | Utilice el teclado numérico (E) para introducir<br>el número de fax.<br>Use os botões numéricos (E) para digitar<br>um número de fax.                                                                                                    | Pulse el botón <b>Negro (Black)</b> (F).<br>Se envía el fax.<br>Pressione o botão <b>Preto (Black)</b> (F).                       |
| bordas do documento.                                                                                                    | For details on sender information, refer to "Specifying the Basic                                                                                                    | O fax é enviado.                                                                                                    |
| <ul> <li>Place the document face-up.</li> <li>Coloque el documento boca arriba.</li> <li>Coloque o documento voltado para cima.</li> </ul>                                                                                                    | <ul> <li>Para conocer los detalles sobre la información del remitente,<br/>en el manual en pantalla: Guía básica (Basic Guide).</li> <li>Para obter detalhes sobre o remetente, consulte "Especifican<br/>Guía Básico (Basic Guide).</li> </ul> | consulte "Especificación de la configuración básica del equipo"<br>do as definições básicas para a máquina" no manual interativo: |

## *Maintenance Mantenimiento Manutenção*

After a period of use, the inside of the machine may become stained with ink. To avoid staining your hands or clothes with ink, it is recommended that you clean the Ink Cartridge Locking Cover (A) and the inside of the tray (B) with a dry cloth as required. If the Scanning Unit (Cover) is left open for more than 10 minutes, the FINE Cartridge Holder moves to the right automatically.

Después de un período de uso, la parte interior del equipo se puede manchar de tinta. Para evitar mancharse las manos y ropa de tinta, se recomienda limpiar la cubierta de bloqueo del cartucho de tinta (A) y el interior de la bandeja (B) con un paño seco. Si se deja abierta la unidad del escáner (cubierta) durante más de 10 minutos, el contenedor del cartucho FINE se desplaza automáticamente hacia la derecha.

Após um período de uso, o interior da máquina pode ficar manchado com tinta. Para evitar sujar suas mãos ou roupas com tinta, é recomendável limpar a tampa de travamento do cartucho (A) e o interior da bandeja (B) com um pano seco quando necessário. Se a unidade de digitalização (tampa) for deixada aberta por mais de 10 minutos, o suporte do cartucho FINE move-se automaticamente para a direita.

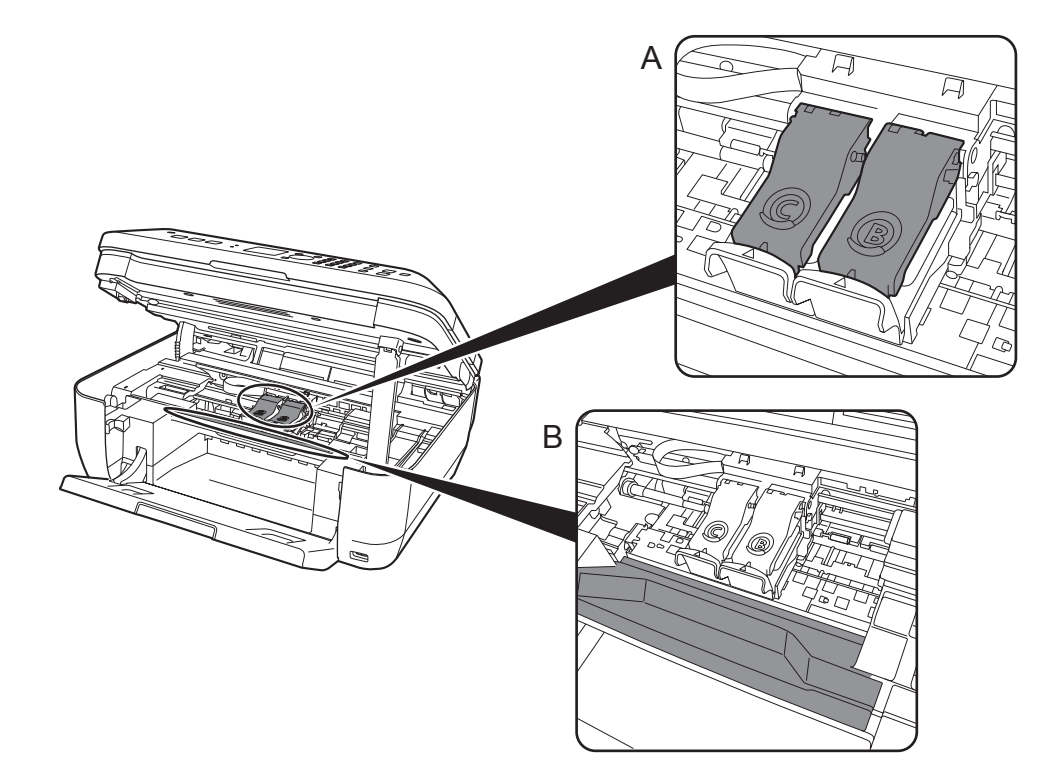

## Specifications

|                           | General Specifications                                                                                                    |
|---------------------------|----------------------------------------------------------------------------------------------------|
| Printing resolution (dpi) | 4800* (horizontal) x 2400 (vertical)<br>* Ink droplets can be placed with a pitch of 1/4800 inch at minimum.                                                                                                    |
| Interface                 | USB Port:<br>Hi-Speed USB*1                                                                                                    |
|                           | Direct Print Port:<br>PictBridge<br>Bluetooth v2.0 (Option)*2 *3 *4<br>USB flash drive                                                                                                    |
|                           | <ul> <li>*1 A computer that complies with Hi-Speed USB standard is required. Since the Hi-Speed USB interface is fully upwardly compatible with USB 1.1, it can be used at USB 1.1.</li> <li>*2 Maximum speed: 1.44 Mbps</li> <li>*3 JPEG/PNG only</li> <li>*4 Bluetooth connection is for printing only.</li> </ul> |
| Print width               | 8 inches/203.2 mm<br>(for Borderless Printing: 8.5 inches/216 mm)                                                                                                    |
| Acoustic noise<br>level   | Approx. 47 db (A)<br>* When printing in the standard print quality mode on <b>Photo Paper Plus Glossy II</b> .                                                                                                    |
| Operating<br>environment  | Temperature: 5 to 35°C (41 to 95°F)<br>Humidity: 10 to 90% RH (no condensation)                                                                                                    |
| Storage<br>environment    | Temperature: 0 to 40°C (32 to 104°F)<br>Humidity: 5 to 95% RH (no condensation)                                                                                                    |
| Power supply              | AC 100-240 V, 50/60 Hz                                                                                                    |
| Power<br>consumption      | Printing (Copy): Approx. 11W<br>Standby (minimum): Approx. 2.3W*<br>OFF: Approx. 1W*<br>USB connection to PC                                                                                                    |
| External dimensions       | Approx. 18.1 (W) x 16.2 (D) x 7.8 (H) inches<br>Approx. 458 (W) x 410 (D) x 198 (H) mm<br>* With the Paper Support and Paper Output Tray retracted.                                                                                                    |
| Weight                    | Approx. 8.6 kg (Approx. 18.9 lb)<br>* With the FINE Cartridges installed.                                                                                                    |
| Canon FINE<br>Cartridge   | Black: 320 nozzels<br>Color: 384 x 3 nozzels                                                                                                    |
| ADF capacity              | A4 or Letter size: Max. 30 sheets (20 lb/75 gsm paper), up to 0.16 inches/4 mm in height<br>Legal size: Max. 5 sheets (20 lb/75 gsm paper), up to 0.04 inches/1 mm in height<br>Other sizes: 1 sheet                                                                                                    |

|                       | Copy Specifications                   |
|-----------------------|---------------------------------------|
| Multiple copy         | Max 99 pages                          |
| Intensity adjustment  | 9 positions, Auto intensity (AE copy) |
| Reduction/Enlargement | 25% - 400% (1% unit)                  |

|                                                                                             |                                                                                                    | Scan Specifications                                                                                                    |
|---------------------------------------------------------------------------------------------|----------------------------------------------------------------------------------------------------|----------------------------------------------------------------------------------------------------|
| Scanner driver                                                                              |                                                                                                    | TWAIN/WIA (Windows Vista and Windows XP only)                                                                                                    |
| Maximum scanning s                                                                          | size                                                                                                    | A4/Letter, 8.5" x 11.7"/216 x 297 mm (Platen Glass)/8.5 x 14.0 inches/216 x 356 mm (ADF)                                                                                                    |
| Scanning resolution                                                                         | on Optical resolution (horizontal vertical) max: 1200 dpi x 2400 dpi<br>Interpolated resolution max: 19200 dpi x 19200 dpi                                                                                                    |                                                                                                    |
| Gradation (Input/Output) Gray: 16 bit/8 bit<br>Color: 48 bit/24 bit (RGB each 16 bit/8 bit) |                                                                                                    |                                                                                                    |
|                                                                                             |                                                                                                    |                                                                                                    |
|                                                                                             | 0                                                                                                    | Fax Specifications                                                                                                    |
| Applicable line                                                                             | Publ                                                                                                    | ic Switched Telephone Network (PSTN)                                                                                                    |
| Compatibility                                                                               | G3/5                                                                                                    | Super G3 (Mono & Color Fax)                                                                                                    |
| Data compressing<br>system                                                                  | MH,                                                                                                    | MR, MMR, JPEG                                                                                                    |
| Modem type                                                                                  | Fax                                                                                                    | modem                                                                                                    |
| Modem speed                                                                                 | 3360<br>1440<br>Auto                                                                                                    | 00/31200/28800/26400/24000/21600/19200/16800/<br>)0/12000/9600/7200/4800/2400 bps<br>matic fallback                                                                                                    |
| Transmission speed                                                                          | Black & white: Approx. 3 seconds/page at 33.6 Kbps, ECM-MMR, transmitting from memory<br>(Based on ITU-T No.1 chart for US specifications and Canon FAX Standard chart No.1 for others,<br>both in standard mode or Canon FAX Standard chart No.1, standard mode.)<br>Color: Approx. 1 minute/page at 33.6 Kbps, ECM-JPEG, transmitting from memory<br>(Based on Canon COLOR FAX TEST SHEET.) |                                                                                                    |
| Scanning image<br>processing                                                                | Halft<br>Dens                                                                                                    | iones: 256 levels of gray<br>sity adjustment: 3 levels                                                                                                    |
| Memory                                                                                      | Transmission/reception: 50 pages<br>(Based on ITU-T No.1 chart for US specifications and Canon FAX Standard chart No.1 for<br>others, both in standard mode.)                                                                                                    |                                                                                                    |
| Fax resolution                                                                              | Blac<br>Blac<br>Blac<br>Colo                                                                                                    | k & white Standard: 8 pels/mm x 3.85 lines/mm (203 pels/inch x 98 lines/inch)<br>k & white Fine, Photo: 8 pels/mm x 7.70 lines/mm (203 pels/inch x 196 lines/inch)<br>k & white Extra fine: 300 x 300 dpi<br>r: 200 x 200 dpi                                                            |
| Dialing                                                                                     | Auto<br>Coo<br>Gro<br>Regi<br>Auto<br>Man                                                                                                    | matic dialing<br>ded speed dial (20 destinations)<br>up dial (max. 19 destinations)<br>ular dialing (with Numeric buttons)<br>matic redialing<br>ual redialing (with the Redial/Pause button)                                                                                            |
| Telephone<br>Networking                                                                     | TTI (<br>ECM<br>Activ<br>Sequ<br>Man<br>Auto<br>Rem<br>DM I<br>etc.                                                                                                    | Transmit Terminal Identification)<br>I transmission<br><i>i</i> ty report (after every 20 transactions)<br>uential broadcasting (max. 21 destinations)<br>ual redialing (max. 10 transactions)<br>matic reception<br>tote reception by telephone (Default ID: 25)<br>Preventive Function |

| Minimum System Requirements                                                                                                    |                                                                                     |                                                                                             |  |
|----------------------------------------------------------------------------------------------------|-------------------------------------------------------------------------------------|---------------------------------------------------------------------------------------------|--|
| Conform to the                                                                                                    | E Conform to the operating system's requirements when higher than those given here. |                                                                                             |  |
|                                                                                                    | Windows                                                                             | Macintosh                                                                                   |  |
| Operating System<br>Processor<br>RAM                                                                                                    | Windows Vista, Vista SP1<br>1 GHz processor<br>512 MB                               | Mac OS X v.10.5<br>Intel processor, PowerPC G5, PowerPC G4<br>(867 MHz or faster)<br>512 MB |  |
|                                                                                                    | Windows XP SP2, SP3<br>300 MHz processor<br>128 MB                                  | Mac OS X v.10.4<br>Intel processor, PowerPC G5, PowerPC G4,<br>PowerPC G3<br>256 MB         |  |
|                                                                                                    | Windows 2000 Professional SP4<br>300 MHz processor<br>128 MB                        | Mac OS X v.10.3.9<br>PowerPC G5, PowerPC G4, PowerPC G3<br>128 MB                           |  |
| Browser                                                                                                    | Internet Explorer 6.0 or later                                                      | Safari                                                                                      |  |
| Hard Disk Space                                                                                                    | 600 MB<br>Note: For bundled software installation.                                  | 700 MB<br>Note: For bundled software installation.                                          |  |
| CD-ROM Drive                                                                                                    | COM Drive Required                                                                  |                                                                                             |  |
| Display                                                                                                    | Display XGA 1024 x 768                                                              |                                                                                             |  |
| <ul> <li>Windows: Note: Operation can only be guaranteed on a PC with Windows Vista, XP or 2000 pre-installed.</li> <li>Some functions may not be available with Windows Media Center</li> <li>To upgrade from Windows XP to Windows Vista, first uninstall software bundled with the Canon inkjet printer.</li> <li>Macintosh: Hard Disk must be formatted as Mac OS Extended (Journaled) or Mac OS Extended.</li> </ul> |                                                                                     |                                                                                             |  |

## Additional System Requirements for the on-screen manuals

| Browser: Easy Guide Viewer<br>Note: Microsoft Internet Explorer 6.0 or later must be<br>Note: The on-screen manual may not be displayed property                                                              | Windows                                                                                                    | Macintosh                                                                                                    |
|----------------------------------------------------------------------------------------------------|----------------------------------------------------------------------------------------------------|----------------------------------------------------------------------------------------------------|
| nstalled. The on-screen manual may not be displayed<br>properly depending on your operating system or Internet<br>Explorer version. We recommend that you keep your system<br>up to date with Windows Update. | sy Guide Viewer Br<br>oft Internet Explorer 6.0 or later must be No<br>e on-screen manual may not be displayed de<br>ending on your operating system or Internet<br>sion. We recommend that you keep your system<br>th Windows Update. | Irowser: Help Viewer<br>Jote: The on-screen manual may not be displayed properly<br>lepending on your operating system. We recommend that<br>you keep your system up to date. |

## Specifications are subject to change without notice.

About Consumables

Consumables (ink tanks/FINE Cartridges) are available for 5 years after production has stopped.

## Especificaciones

|                                        | Especificaciones generales                                                                                                    |
|----------------------------------------|----------------------------------------------------------------------------------------------------|
| Resolución de<br>impresión (ppp)       | 4800* (horizontal) x 2400 (vertical)<br>* Las gotas de tinta se pueden situar con una separación de 1/4800 pulgadas como mínimo.                                                                                                    |
| Interfaz                               | Puerto USB:<br>Hi-Speed USB*1<br>Puerto de impresión directa:<br>PictBridge<br>Bluetooth v2.0 (opcional)*2 *3 *4<br>Unidad flash USB<br>*1 Es necesario un ordenador compatible con el estándar Hi-Speed USB. Puesto que la interfaz<br>Hi-Speed USB es totalmente compatible con USB 1.1, se puede utilizar en USB 1.1.<br>*2 Máxima velocidad 1,44 Mbps<br>*3 Sólo JPEG/PNG<br>*4 La conexión Blueetooth sólo sirve para imprimir. |
| Ancho de<br>impresión                  | 8 pda/203,2 mm<br>(para la impresión sin bordes: 8,5 pda/216 mm)                                                                                                    |
| Nivel de ruido                         | Aprox. 47 db(A)<br>* Cuando se imprime en el modo de calidad de impresión estándar en Papel Fotográfico Brillo II<br>(Photo Paper Plus Glossy II).                                                                                                    |
| Entorno de<br>funcionamiento           | Temperatura: de 5 a 35°C (41 a 95°F)<br>Humedad: del 10 al 90% (humedad relativa sin condensación)                                                                                                    |
| Entorno de<br>almacenamiento           | Temperatura: de 0 a 40°C (32 a 104°F)<br>Humedad: del 5 al 95% (humedad relativa sin condensación)                                                                                                    |
| Suministro<br>eléctrico                | 100 a 240 V de CA, 50 a 60 Hz                                                                                                    |
| Consumo                                | Imprimiendo (Copia): Aprox. 11W<br>En espera (mínimo): Aprox. 2.3W*<br>Apagado: Aprox. 1W*<br>* Conexión USB a PC                                                                                                    |
| Dimensiones<br>externas                | Aprox. 18,1 (W) x 16,2 (D) x 7,8 (H) pulgadas<br>Aprox. 458 (An) x 410 (P) x 198 (Al) mm<br>* Con el soporte del papel y la bandeja de salida del papel recogidos.                                                                                                    |
| Peso                                   | Aprox. 8,6 kg (Aprox. 18,9 lb)<br>* Con los cartuchos FINE instalados.                                                                                                    |
| Cartucho FINE<br>Cartridge de<br>Canon | Negro: 320 inyectores<br>Color: 384 x 3 inyectores                                                                                                    |
| Capacidad del<br>ADF                   | Tamaño A4 o Carta: 30 hojas máx. (papel de 20 lb/75 gsm), hasta 0,16 pulg./4 mm de alto<br>Tamaño Legal: 5 hojas máx. (papel de 20 lb/75 gsm), hasta 0,04 pulg./1 mm de alto<br>Otros tamaños: 1 hoja                                                                                                    |

|                      | Especificaciones de copia                      |
|----------------------|------------------------------------------------|
| Copia múltiple       | 99 páginas máximo                              |
| Ajuste de intensidad | 9 posiciones, intensidad automática (copia AE) |
| Reducción/ampliación | 25 - 400 % (unidad de 1 %)                     |

|                               | Especificaciones de escaneado                                                                                         |
|-------------------------------|----------------------------------------------------------------------------------------------------|
| Controlador del escáner       | TWAIN/WIA (sólo Windows Vista y Windows XP)                                                                           |
| Tamaño máximo de<br>escaneado | A4/Carta, 8,5" x 11,7"/216 x 297 mm (bandeja de cristal)/8.5 x 14 pulg./216 x 356 mm (AAD)                            |
| Resolución de<br>escaneado    | Resolución óptica (horizontal vertical) máx: 1200 ppp x 2400 ppp<br>Resolución interpolada máx: 19200 ppp x 19200 ppp |
| Gradación<br>(Entrada/Salida) | Gris: 16 bits/8 bits<br>Color: 48 bits/24 bits (RGB cada 16 bits/8 bits)                                              |

| Especificaciones de fax                      |                                                                                                    |  |
|----------------------------------------------|----------------------------------------------------------------------------------------------------|--|
| Línea aplicable                              | Red telefónica conmutada pública (PSTN, Public Switched Telephone Network)                                                                                                    |  |
| Compatibilidad                               | G3/Super G3 (Fax moncromático y en color)                                                                                                    |  |
| Sistema de<br>compresión de<br>datos         | MH, MR, MMR, JPEG                                                                                                    |  |
| Tipo de módem                                | Módem-fax                                                                                                    |  |
| Velocidad del<br>módem                       | 33600/31200/28800/26400/24000/21600/19200/16800/<br>14400/12000/9600/7200/4800/2400 bps<br>Sistema alternativo automático                                                                                                    |  |
| Velocidad de<br>transmisión                  | Blanco y negro: Aprox. 3 s/pág. a 33,6 Kbps, ECM-MMR, transmitiendo desde memoria<br>(Basado en el cuadro nº 1 de ITU-T para especificaciones de EE.UU. y en el cuadro nº 1 del<br>estándar de FAX de Canon para el resto, ambos en modo estándar, y en el cuadro nº 1 del estándar<br>de FAX de Canon, modo estándar.)<br>Color: Aprox. 1 min/pág. a 33,6 Kbps, ECM-JPEG, transmitiendo desde memoria<br>(Basado en la HOJA DE PRUEBA DE FAX EN COLOR de Canon.) |  |
| Procesamiento<br>de imágenes de<br>escaneado | Semitonos: 256 niveles de gris<br>Ajuste de la densidad: 3 niveles                                                                                                    |  |
| Memoria                                      | Transmisión/recepción: 50 páginas (Basado en el cuadro nº 1 de ITU-T para especificaciones de EE.UU. y en el cuadro nº 1 del estándar de FAX de Canon para el resto, ambos en modo estándar.)                                                                                                    |  |
| Resolución de fax                            | Blanco y negro Estándar: 8 píxeles/mm x 3,85 líneas/mm (203 píxeles/pulg. x 98 líneas/pulg.)<br>Blanco y negro Fino, Foto: 8 píxeles/mm x 7,7 líneas/mm (203 píxeles/pulg. x 196 líneas/pulg.)<br>Blanco y negro Extra fino: 300 x 300 ppp<br>Color: 200 x 200 pp                                                                                                    |  |
| Marcación                                    | Marcación automática<br>Marcación codificada (20 destinos)<br>Marcación grupo (máx. 19 destinos)<br>Marcación normal (con teclado numérico)<br>Rellamada automática<br>Rellamada manual (con botón Remarcación/Pausa)                                                                                                    |  |
| Teléfonos en red                             | TTI (Transmitir identificación de terminal)<br>Transmisión ECM<br>Informe de actividad (cada 20 transacciones)<br>Difusión secuencial (21 destinos máx.)<br>Remarcación manual (10 transacciones máx.)<br>Recepción automática<br>Recepción remota por teléfono (ID predeterminada: 25)<br>Función preventiva DM<br>etc.                                                                                                    |  |

| Requisitos mínimos del sistema                                                                                                    |                                                                  |                                                                                               |
|----------------------------------------------------------------------------------------------------|------------------------------------------------------------------|-----------------------------------------------------------------------------------------------|
| 🖽 Cumple los requisitos del sistema operativo cuando son mayores que los mencionados aquí.                                                                                                    |                                                                  |                                                                                               |
|                                                                                                    | Windows                                                          | Macintosh                                                                                     |
| RAM del<br>procesador del<br>sistema operativo                                                                                                    | Windows Vista, Vista SP1<br>Procesador de 1 GHz<br>512 MB        | Mac OS X v.10.5<br>Procesador Intel, PowerPC G5, PowerPC G4<br>(867 MHz o superior)<br>512 MB |
|                                                                                                    | Windows XP SP2, SP3<br>Procesador de 300 MHz<br>128 MB           | Mac OS X v.10.4<br>Procesador Intel, PowerPC G5, PowerPC G4,<br>PowerPC G3<br>256 MB          |
|                                                                                                    | Windows 2000 Professional SP4<br>Procesador de 300 MHz<br>128 MB | Mac OS X v.10.3.9<br>PowerPC G5, PowerPC G4, PowerPC G3<br>128 MB                             |
| Zona de<br>búsqueda                                                                                                    | Internet Explorer 6.0 o posterior                                | Safari                                                                                        |
| Espacio en el<br>disco duro                                                                                                    | 600 MB<br>Nota: Para la instalación de paquetes de software.     | 700 MB<br>Nota: Para la instalación de paquetes de software.                                  |
| Unidad de CD-<br>ROM                                                                                                    | Inidad de CD- Necesario<br>ROM                                   |                                                                                               |
| Pantalla                                                                                                    | Pantalla XGA 1024 x 768                                          |                                                                                               |
| <ul> <li>Windows: Nota: Sólo se puede garantizar el funcionamiento en un PC con Windows Vista, XP o 2000 preinstalado.</li> <li>Puede que algunas funciones no estén disponibles con Windows Media Center.</li> <li>Para actualizar la versión de Windows XP a Windows Vista, desinstante antes el software incluido en la impresora de invección de tinta de Canon.</li> </ul> |                                                                  |                                                                                               |

Macintosh: Se debe formatear el disco duro como Mac OS Plus (con registro) o Mac OS Plus.

## Requisitos adicionales del sistema para los manuales en pantalla

| Windows                                                                                                    | Macintosh                                                                                                    |  |
|----------------------------------------------------------------------------------------------------|----------------------------------------------------------------------------------------------------|--|
| Navegador: Easy Guide Viewer<br>Nota: Debe tener instalado Microsoft Internet Explorer 6.0 o<br>superior. Dependiendo del sistema operativo o de la versión<br>de Internet Explorer, puede que el manual en pantalla no se<br>muestre adecuadamente. Se recomienda que mantenga el<br>sistema actualizado con Windows Update. | Navegador: Visor de Ayuda<br>Nota: Según el sistema operativo, puede que el manual en<br>pantalla no se muestre adecuadamente. Se recomienda que<br>mantenga el sistema actualizado. |  |

## Especificaciones sujetas a cambios sin previo aviso.

Acerca de los consumibles

Los consumibles (depósitos de tinta/cartuchos FINE) estarán disponibles durante 5 años después de haber dejado de fabricar el producto.

## Especificações

|                                 | Especificações gerais                                                                                                    |
|---------------------------------|----------------------------------------------------------------------------------------------------|
| Resolução de<br>impressão (ppp) | 4800* (horizontal) x 2400 (vertical)<br>* Gotas de tinta podem ser depositadas com um espaçamento mínimo de 1/4800 pol.                                                                                                    |
| Interface                       | Porta USB:<br>Hi-Speed USB*1                                                                                                    |
|                                 | PictBridge<br>Bluetooth v2.0 (Opção)*2 *3 *4<br>Unidade flash USB                                                                                                    |
|                                 | *1 É necessário um computador compatível com o padrão Hi-Speed USB. Como a interface USB<br>Hi-Speed é totalmente compatível com a versão anterior USB 1.1, ela pode ser utilizada em USB 1.1. *2 Velocidade máxima: 1,44 Mbps *3 Somente JPEG/PNG *4 A conexão Bluetooth é apenas para impressão. |
| Largura de<br>impressão         | 8 pol./203,2 mm<br>(para Impressão sem Bordas: 8,5 pol./216 mm)                                                                                                    |
| Nível de ruído<br>acústico      | Aprox. 47 dB (A)<br>* Ao imprimir no modo de qualidade de impressão padrão em Papel Fotog. Acetinado Plus II<br>(Photo Paper Plus Glossy II).                                                                                                    |
| Ambiente<br>operacional         | Temperatura: 5 a 35°C (41 a 95°F)<br>Umidade: 10 a 90% UR (sem condensação)                                                                                                    |
| Ambiente de<br>armazenamento    | Temperatura: 0 a 40°C (32 a 104°F)<br>Umidade: 5 a 95% UR (sem condensação)                                                                                                    |
| Fonte de<br>alimentação         | CA 100-240 V, 50/60 Hz                                                                                                    |
| Consumo de<br>energia           | Impressão (Cópia): Aprox. 11W<br>Em espera (mínimo): Aprox. 2,3W*<br>DESATIVADA: Aprox. 1W*<br>* Conexão USB com o computador                                                                                                    |
| Dimensões<br>externas           | Aprox. 18,1 (L) x 16,2 (P) x 7,8 (A) pol.<br>Aprox. 458 (L) x 410 (P) x 198 (A) mm<br>* Com o suporte de papel e a bandeja de saída de papel retraídos.                                                                                                    |
| Peso                            | Aprox. 8,6 kg (Aprox. 18,9 lb)<br>* com os cartuchos FINE instalados.                                                                                                    |
| Canon Cartuchos<br>FINE Canon   | Preto: 320 bicos de injeção<br>Colorido: 384 x 3 bicos de injeção                                                                                                    |
| Capacidade do<br>ADF            | Tamanho A4 ou Carta: 30 folhas no máximo (papel de 20 lb/75 g/m <sup>2</sup> ), até 0,16 pol./4 mm em altura<br>Tamanho Ofício: 5 folhas no máximo (papel de 20 lb/75 g/m <sup>2</sup> ), até 0,04 pol./1 mm em altura<br>Outros tamanhos: 1 folha                                                 |

| Especificações de cópia |                                               |
|-------------------------|-----------------------------------------------|
| Várias cópias           | 99 páginas no máximo                          |
| Ajuste de intensidade   | 9 posições, intensidade automática (cópia AE) |
| Redução/ampliação       | 25% a 400% (em passos de 1%)                  |

|                         | Especificações de digitalização                                                   |
|-------------------------|-----------------------------------------------------------------------------------|
| Driver do digitalizador | TWAIN/WIA (somente Windows Vista e Windows XP)                                    |
| Tamanho máximo da       | A4/Carta, 8,5 pol. x 11,7 pol./216 x 297 mm (vidro de impressão)/8,5 x 14,0 pol./ |
| digitalização           | 216 x 356 mm (ADF)                                                                |
| Resolução de            | Resolução ótica (horizontal -vertical) máxima: 1200 dpi x 2400 dpi                |
| digitalização           | Resolução interpolada máxima: 19200 dpi x 19200 dpi                               |
| Gradação (entrada/      | Cinza: 16 bits/8 bits                                                             |
| saída)                  | Colorida: 48 bits/24 bits (RGB a cada 16 bits/8 bits)                             |

| Especificações de fax                          |                                                                                                    |  |
|------------------------------------------------|----------------------------------------------------------------------------------------------------|--|
| Linha aplicável                                | Rede telefônica comutada pública (PSTN)                                                                                                    |  |
| Compatibilidade                                | G3/Super G3 (fax mono e colorido)                                                                                                    |  |
| Sistema de<br>compactação de<br>dados          | MH, MR, MMR, JPEG                                                                                                    |  |
| Tipo de modem                                  | Modem de fax                                                                                                    |  |
| Velocidade do<br>modem                         | 33600/31200/28800/26400/24000/21600/19200/16800/<br>14400/12000/9600/7200/4800/2400 bps<br>Retirada automática                                                                                                    |  |
| Velocidade de<br>transmissão                   | Branco e preto: Aprox. 3 segundos/página em 33.6 Kbps, ECM-MMR, transmitindo da memória<br>(Com base no gráfico ITU-T nº 1 para especificações dos EUA e gráfico padrão de fax nº 1 da<br>Canon para outros, ambos em modo padrão ou gráfico padrão de fax nº 1 da Canon, modo padrão.)<br>Colorido: Aprox. 1 minuto/página em 33.6 Kbps, ECM-JPEG, transmitindo da memória<br>(Com base na FOLHA DE TESTE DE FAX COLORIDO). |  |
| Processamento<br>de imagem da<br>digitalização | Meio-tom: 256 níveis de cinza<br>Ajuste de densidade: 3 níveis                                                                                                    |  |
| Memória                                        | Transmissão/recepção: 50 páginas<br>(Com base no gráfico ITU-T nº 1 para especificações dos EUA e gráfico padrão de fax nº 1 da<br>Canon para outros, ambos em modo padrão ou gráfico padrão de fax nº 1 da Canon, modo padrão).                                                                                                    |  |
| Resolução do fax                               | Padrão em branco e pretp: 8 pels/mm x 3,85 linhas/mm (203 pels/pol. x 98 linhas/pol.)<br>Acabamento branco e preto, Fotográfico: 8 pels/mm x 7,70 linhas/mm (203 pels/pol. x 196 linhas/pol.)<br>Acabamento Extra branco e preto: 300 x 300 dpi<br>Colorido: 200 x 200 dpi                                                                                                    |  |
| Discagem                                       | Discagem automática<br>Discagem codificada rápida (20 destinos)<br>Discagem de grupo (19 destinos no máximo)<br>Discagem comum (com botões Numéricos)<br>Discagem automática<br>Rediscagem manual (com o botão Rediscar/Pausar)                                                                                                    |  |
| Rede telefônica                                | TTI (Transmit Terminal Identification)<br>Transmissão ECM<br>Relatório de atividade (após cada 20 transações)<br>Transmissão sequencial (21 destinos transações)<br>Rediscagem manual (10 transações no máximo)<br>Recepção automática<br>Recepção remota por telefone (ID padrão: 25)<br>Função Preventiva DM<br>etc.                                                                                                    |  |

| Requisitos mínimos de sistema                                                                                                    |                                                                   |                                                                                                    |  |
|----------------------------------------------------------------------------------------------------|-------------------------------------------------------------------|----------------------------------------------------------------------------------------------------|--|
| 🖾 Siga os requisitos do sistema operacional caso sejam maiores que os indicados aqui.                                                                                                    |                                                                   |                                                                                                    |  |
|                                                                                                    | Windows                                                           | Macintosh                                                                                          |  |
| Processador<br>do Sistema<br>Operacional<br>RAM                                                                                                    | Windows Vista, Vista SP1<br>Processador de 1 GHz<br>512 MB        | Mac OS X v.10.5<br>Processador Intel, PowerPC G5, PowerPC G4<br>(867 MHz ou mais rápido)<br>512 MB |  |
|                                                                                                    | Windows XP SP2, SP3<br>Processador de 300 MHz<br>128 MB           | Mac OS X v.10.4<br>Processador Intel, PowerPC G5, PowerPC G4,<br>PowerPC G3<br>256 MB              |  |
|                                                                                                    | Windows 2000 Professional SP4<br>Processador de 300 MHz<br>128 MB | Mac OS X v.10.3.9<br>PowerPC G5, PowerPC G4, PowerPC G3<br>128 MB                                  |  |
| Navegador                                                                                                    | Internet Explorer 6.0 ou posterior                                | Safari                                                                                             |  |
| Espaço em disco<br>rígido                                                                                                    | 600 MB<br>Nota: para instalação de software incluso.              | 700 MB<br>Nota: para instalação de software incluso.                                               |  |
| Unidade de CD-<br>ROM                                                                                                    | Necessária                                                        |                                                                                                    |  |
| Vídeo                                                                                                    | XGA 1.024 x 768                                                   |                                                                                                    |  |
| Windows: Nota: A operação só pode ser garantida em computadores com Windows Vista, XP ou 2000 pre-instalado.     Talvez algumas funções não estejam disponíveis com o Windows Media Center |                                                                   |                                                                                                    |  |

## Requisitos adicionais de sistema para os manuais interativos

| Windows                                                                                                    | Macintosh                                                                                                    |
|----------------------------------------------------------------------------------------------------|----------------------------------------------------------------------------------------------------|
| lavegador: Visualizador do Easy Guide<br>lota: o Microsoft Internet Explorer 6.0 ou superior deve<br>star instalado. O manual interativo pode não ser exibido<br>orretamente, dependendo do seu sistema operacional<br>u da versão do Internet Explorer. Recomendamos mante<br>sistema atualizado com o Windows Update. | Navegador: Visualizador de Ajuda<br>Nota: talvez o manual interativo não possa ser exibido<br>corretamente dependendo do seu sistema operacional.<br>Recomendamos manter o sistema atualizado. |

## As especificações estão sujeitas a alterações sem aviso.

Sobre os itens consumíveis

Os itens consumíveis (cartuchos de tinta/Cartuchos FINE) ficam disponíveis por 5 anos após o encerramento da produção.

Para fazer atualização do Windows XP para Windows Vista, primeiro desinstale o software enviado com

a impressora inkjet Canon.

Macintosh: O disco rígido deve ser formatado como Mac OS Extended (Journaled) ou Mac OS Extended.

The following ink cartridges are compatible with this machine.

Los siguientes cartuchos de tinta son compatibles con este dispositivo.

Os cartuchos a seguir são compatíveis com esta máquina.

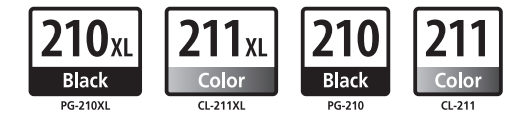

CANON LATIN AMERICA INC. 703 Waterford Way Suite 400, Miami, FL 33126 U.S.A. www.canonlatinamerica.com